# 再セットアップ

6

本製品に同梱されているカスタム・リカバリ CD またはリカバリ CD を使って、 システムやアプリケーションをご購入時の状態に戻すことができます。 本章では、カスタム・リカバリ CD およびリカバリ CD の使いかたについて説明します。

| 1 | 再セットアップとは                | 164 |
|---|--------------------------|-----|
| 2 | カスタム・リカバリ CD /リカバリ CD とは | 165 |
| 3 | 標準システムを復元する              | 166 |
| 4 | 最小構成でシステムを復元する           | 100 |
|   | (Windows Me)             | 172 |
| 5 | アプリケーションを再インストールする       | 176 |

# ① 再セットアップとは

システムやアプリケーションをご購入時の状態にリカバリ(復元)することを再セットアップといいます。

### ● 再セットアップが必要なとき

次のようなときに、再セットアップしてください。

- ●Cドライブをフォーマットしてしまった
- ●ハードディスク内のシステムファイルを削除してしまった
- ●電源を入れても、システム(Windows)が起動しない
- ●パソコンが正しく動作しない
- ●プレインストールされていたアプリケーションを削除したが、もう1
   度インストールしたい など

### 🎱 再セットアップする前に

「7章 困ったときは」に、いろいろなトラブル解決方法が書かれています。 そちらをご覧のうえ、解決できないときに再セットアップしてください。 再セットアップすると、ハードディスク内に保存されていたデータは、す べて消えてしまいます。ご購入後に作成したファイルなど、必要なデータ は、あらかじめフロッピーディスクなどに保存してください。 また、インターネットやハードウェアなどの設定は、すべてご購入時の状 態に戻ります。再セットアップ後も現在と同じ設定でパソコンを使いたい 場合は、現在の設定を控えておいてください。

# カスタム・リカバリ CD / リカバリ CD とは

Windows Me モデルには次のカスタム・リカバリ CD が同梱されています。 Product Recovery CD-ROM ●アプリケーション&ドライバ CD-ROM Windows 2000 モデルには次のリカバリ CD が同梱されています。 Product Recovery CD-ROM ●アプリケーション CD-ROM (Application CD-ROM) カスタム・リカバリ CD / リカバリ CD は、再セットアップのときに使用 します。再セットアップには、次の方法があります。 ●標準システムを復元する ご購入時の状態に戻します。プレインストールされているアプリケー ションもすべて復元されます。 ☞ 「本章3 標準システムを復元する」 ●最小構成でシステムを復元する ( ■Me ) Windowsのみを復元します。デバイスドライバやアプリケーションな どはインストールされません。 ☞ 「本章 4 最小構成でシステムを復元する」 ●アプリケーションやドライバごとに再インストールする。 プレインストールされているアプリケーションのなかから、必要なアプリ ケーションやドライバを指定して再インストールできます。 ☞ 「本章 5 アプリケーションを再インストールする |

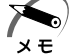

・カスタム・リカバリ CD / リカバリ CD は絶対なくさないようにしてください。紛失した場合、再発行することはできません。

# ③ 標準システムを復元する

本製品にあらかじめインストールされている Windows やアプリケーションを復元し、ご購入時の状態に戻します。

次のものを使用します。

Product Recovery CD-ROM

●取扱説明書(本書)

●外付け CD-ROM ドライブ (型番:PA2671UJ または PA2673UJ)、 またはマルチメディアポートリプリケータの CD-ROM ドライブ

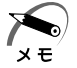

準備

・オプションの CD-ROM ドライブ PA2673UJ をお使いの場合は、 PC カード側面のモード切替スイッチを [16Bit] 側に設定してくだ さい。

「標準システムインストール起動ディスク」を使用すると、使用できる CD-ROM ドライブの種類が増えます。

☞ 詳細について ♀ 《オンラインマニュアル》

☞ オンラインマニュアルの起動 ⇔ [2章4オンラインマニュアルの起動]

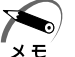

ネットワークを介して接続された CD-ROM ドライブは使用できません。

· 2000

次のようなパーティションがハードディスクに作成されています。 C ドライブ:NTFS システム

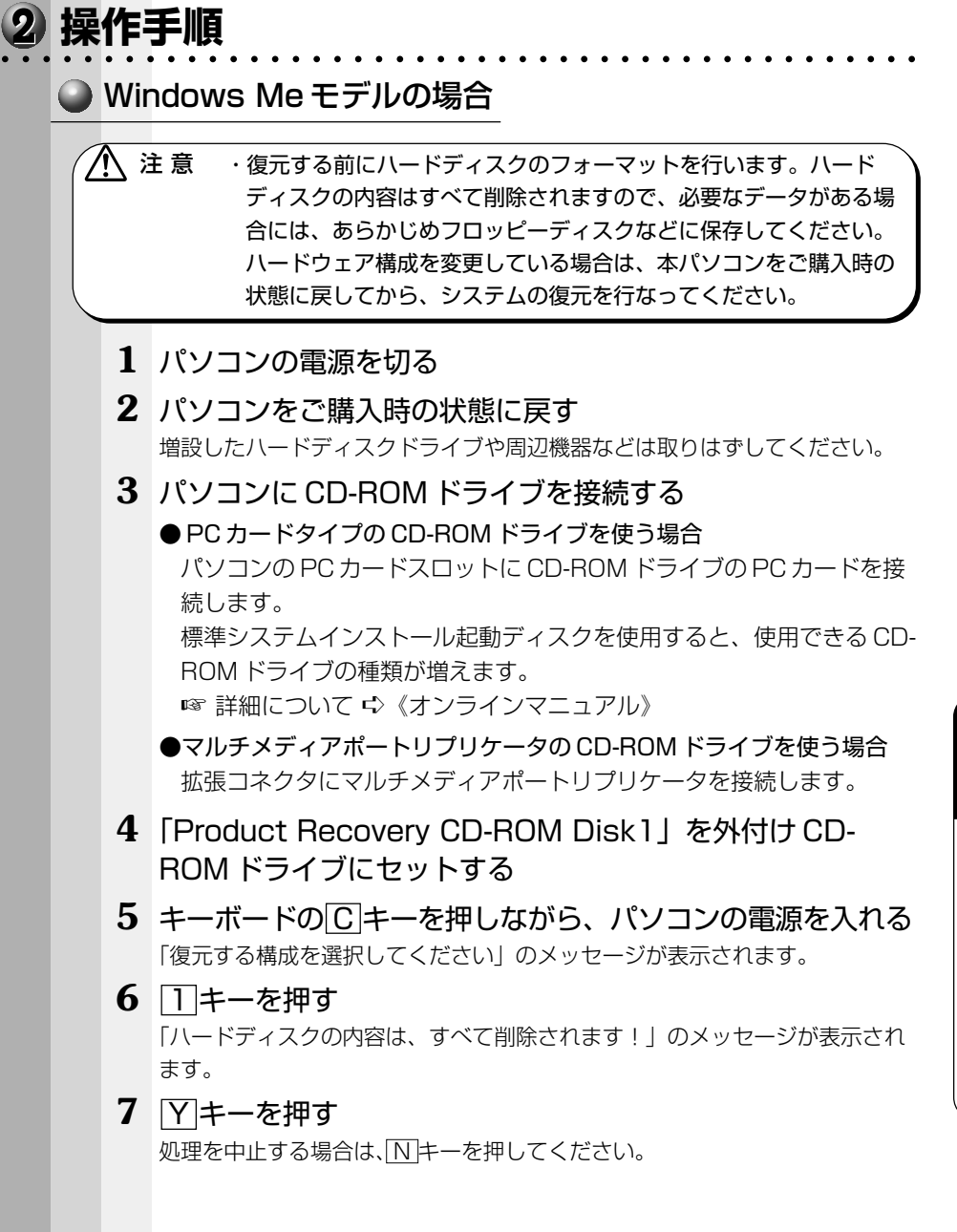

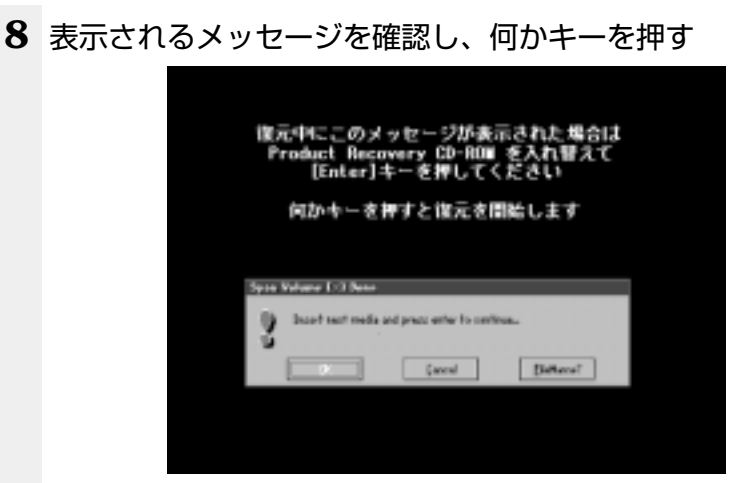

ここで表示される画面は、復元の途中で表示されるメッセージについての説明 です。内容をご確認のうえ、そのまま何かキーを押してください。

復元中は、次の画面が表示されます。

復元の進行状況を示すグラフ表示が、100%のところに達すると完了です。

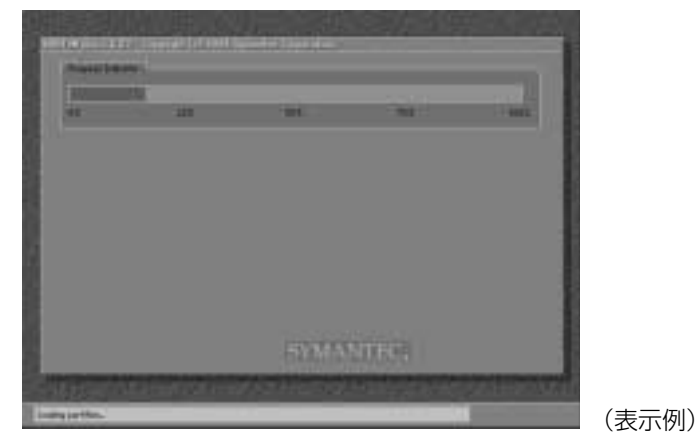

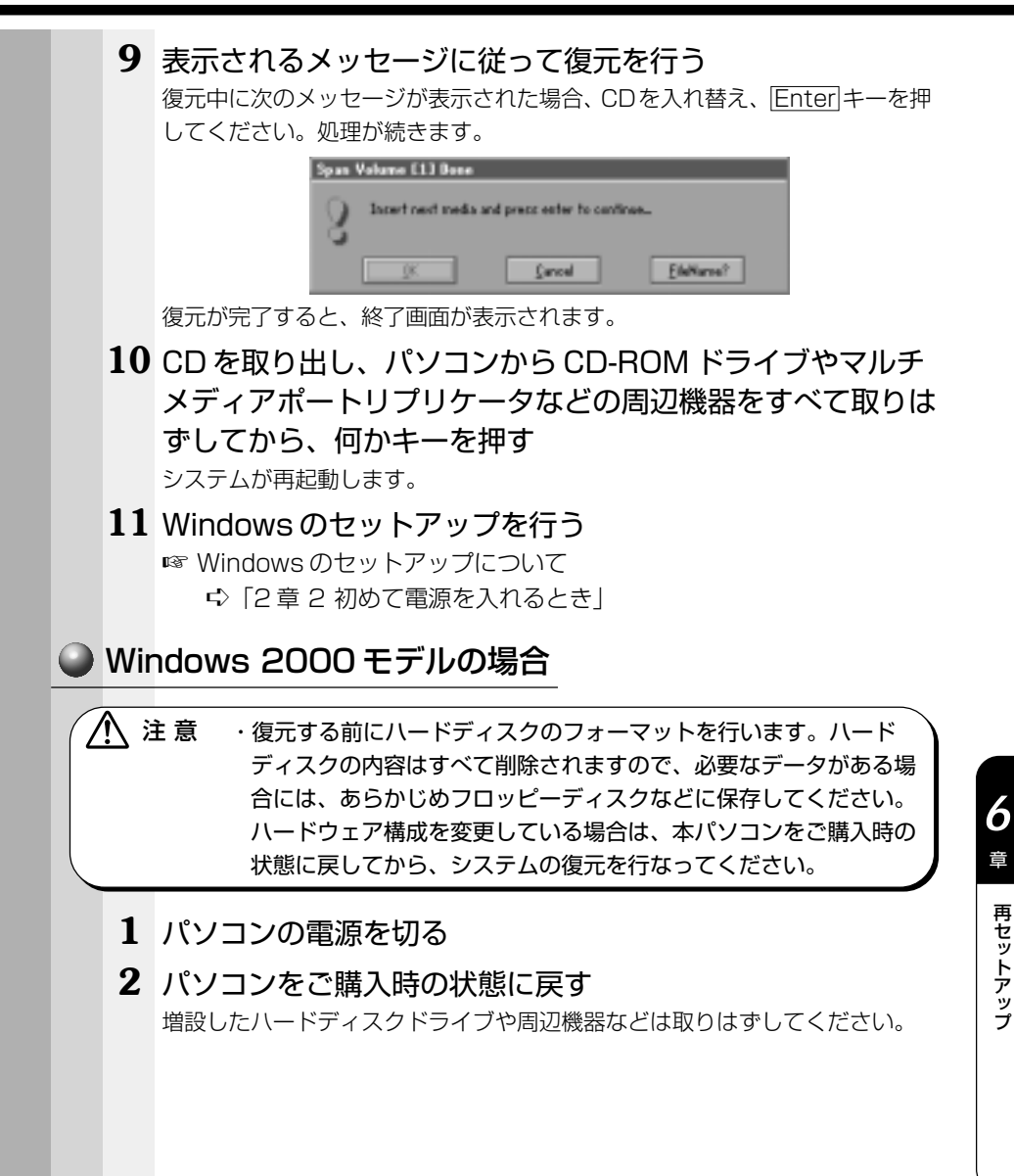

再セットアップ

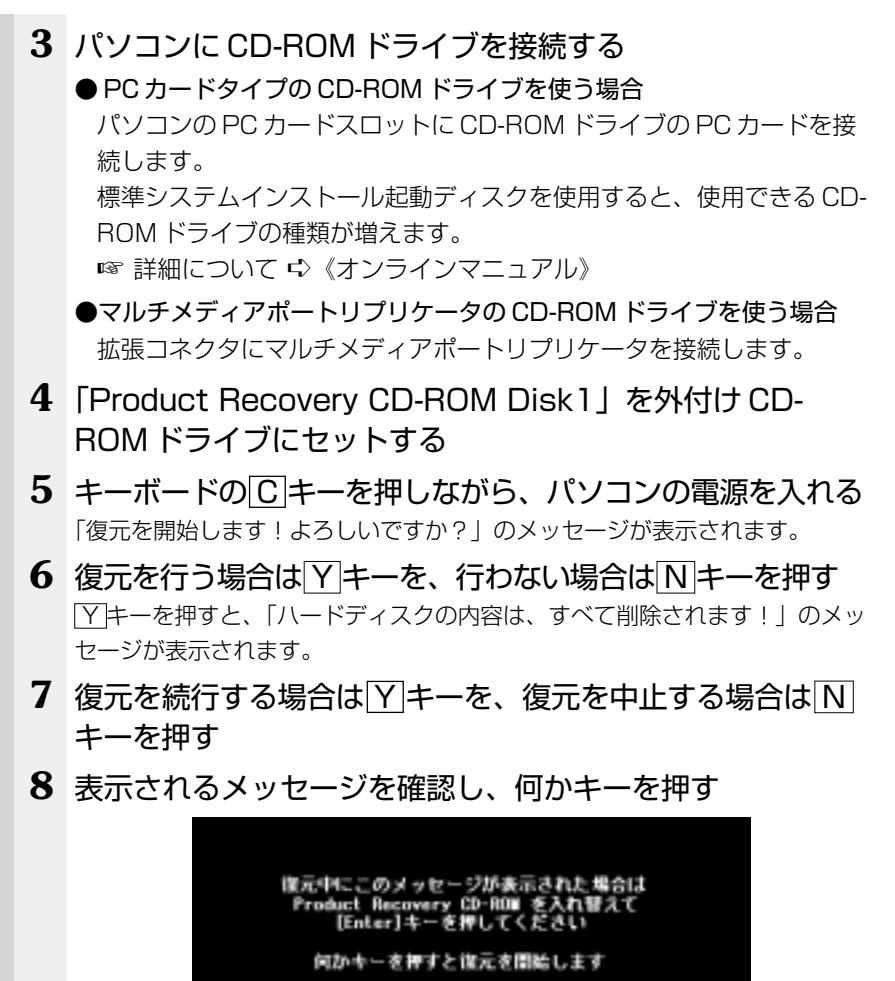

|                 | 6700<br>V | Daart sat mela | and precision for conf | Yes.       |
|-----------------|-----------|----------------|------------------------|------------|
| (aced [Bellers? | 0         |                | Çavral                 | [Belleval] |

ここで表示される画面は、復元の途中で表示されるメッセージについての説明 です。内容をご確認のうえ、そのまま何かキーを押してください。 復元中は、次の画面が表示されます。 復元の進行状況を示すグラフ表示が、100%のところに達すると完了です。

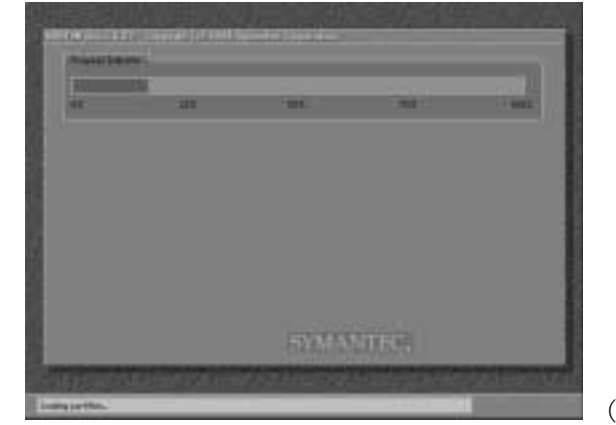

(表示例)

# 9 表示されるメッセージに従って復元を行う 復元中に次のメッセージが表示された場合、CDを入れ替え、Enterキーを押してください。処理が続きます。

| Span | Volume [1] Done   |                        |                   |
|------|-------------------|------------------------|-------------------|
| 8    | Insert next media | and precision to can't | nee               |
|      | <u>OK</u>         | <u><u></u>fancel</u>   | <u>E</u> feNaros? |

復元が完了すると、終了画面が表示されます。

**10** CD を取り出し、パソコンから CD-ROM ドライブやマルチ メディアポートリプリケータなどの周辺機器をすべて取りは ずしてから、何かキーを押す システムが再起動します。

### 11 Windowsのセットアップを行う

IP Windowsのセットアップについて
 IP こう「2章2初めて電源を入れるとき」

# ④ 最小構成でシステムを復元する (Windows Me)

Windowsのみを復元することができます。最小構成でシステムを復元しますので、ご購入時にプレインストールされていたデバイスドライバやアプリケーションなどはインストールされません。Windowsのセットアップ終了後、本製品に同梱されている「アプリケーション&ドライバ CD-ROM」から、必要なデバイスドライバおよびアプリケーションをインストールしてください。

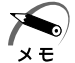

- ・最小構成で復元した場合は、デバイスドライバやアプリケーション はインストールされません。本製品の機能をすべてご利用になるに は、アプリケーション&ドライバ CD-ROM からデバイスドライバ などをインストールする必要がありますので、通常は標準システム を復元することをおすすめします。
- ・最小構成で復元した場合は、Windowsのセットアップ画面が、パソ コンのご購入後初めて電源を入れるとき、または標準システムの復 元時と異なります。また、Windowsのセットアップに時間がかかり ます。途中、作業画面が止まったように見えるときがありますが、 間違って電源を切ったりしないでください。

次のものを使用します。

- Product Recovery CD-ROM
- 取扱説明書(本書)
- 外付け CD-ROM ドライブ(型番: PA2671UJ または PA2673UJ)、 またはマルチメディアポートリプリケータの CD-ROM ドライブ

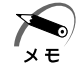

・オプションの CD-ROM ドライブ PA2673UJ をお使いの場合は、 PC カード側面のモード切替スイッチを [16Bit] 側に設定してくだ さい。

「標準システムインストール起動ディスク」を使用すると、使用でき る CD-ROM ドライブの種類が増えます。

☞ 詳細について ւ> 《オンラインマニュアル》

・ネットワークを介して接続された CD-ROM ドライブは使用できません。

 ・最小構成でシステムを復元する場合でも、標準システムを復元する 場合と同じディスク使用量(ご購入時のディスク使用量)が必要です。

また、Windows セットアップ時に Product Key の入力が必要です。 Product Key はパソコン本体に貼られているラベルに印刷されています。 あらかじめ紙などに書き写しておいてください。

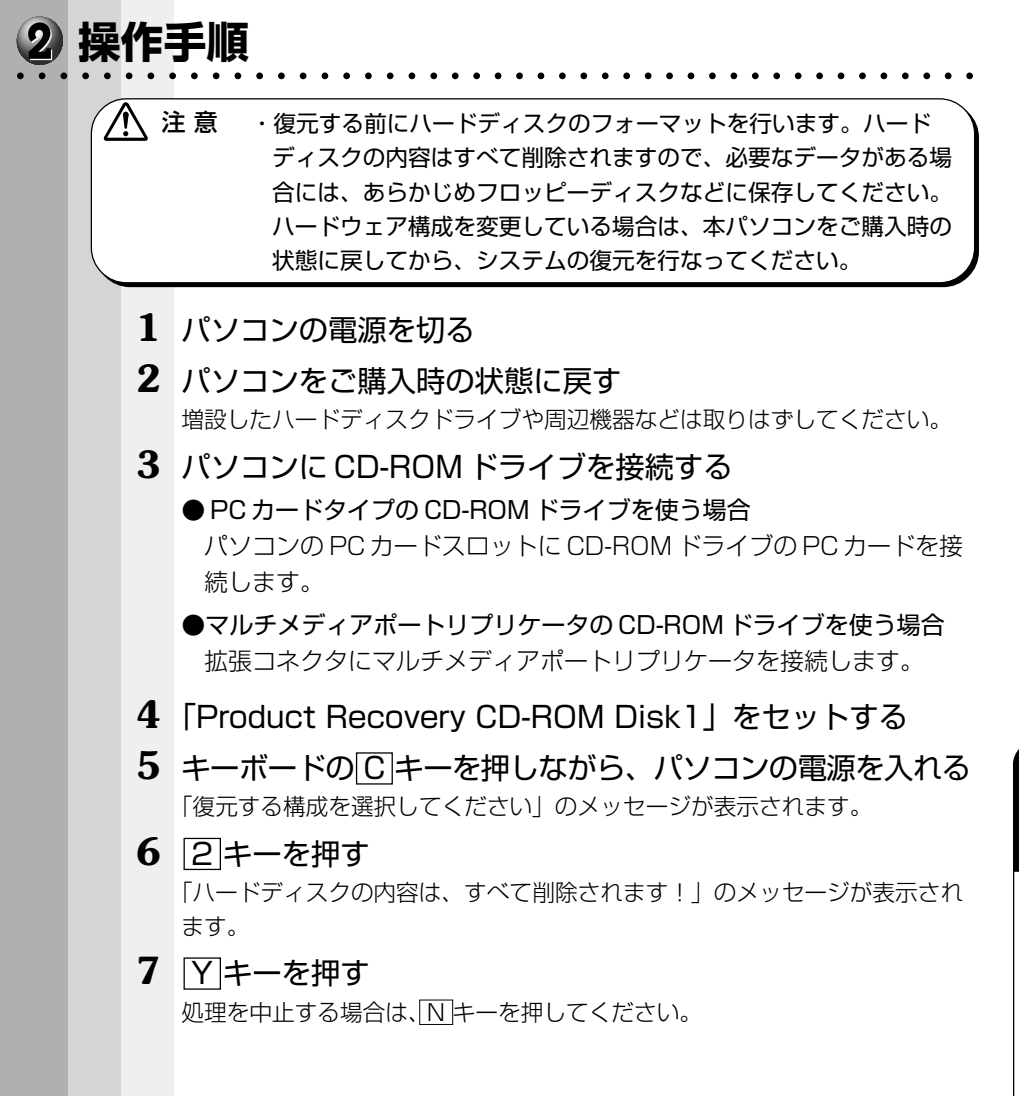

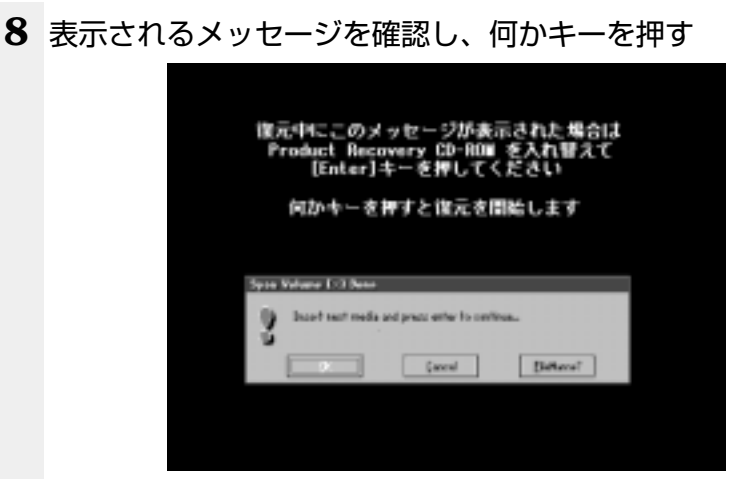

ここで表示される画面は、復元の途中で表示されるメッセージについての説明 です。内容をご確認のうえ、そのまま何かキーを押してください。

復元中は、次の画面が表示されます。

復元の進行状況を示すグラフ表示が、100%のところに達すると完了です。

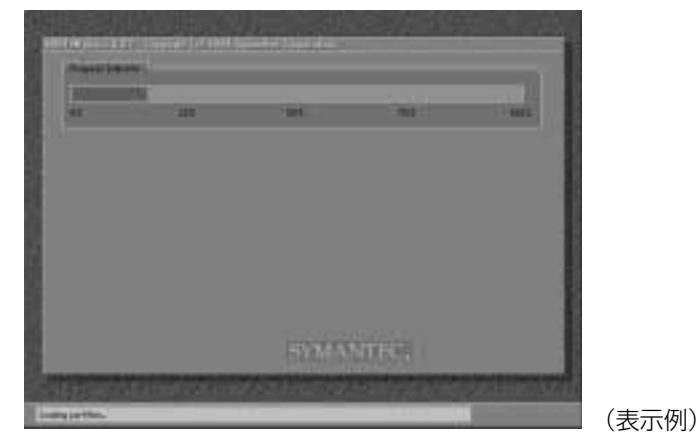

### 9 表示されるメッセージに従って復元を行う

復元中に次のメッセージが表示された場合、CDを入れ替え、Enter キーを押してください。処理が続きます。

| Som. | Incert cert med | a and precisive to can't | ines      |
|------|-----------------|--------------------------|-----------|
| 3    |                 | Cancel                   | EleNares? |

復元が完了すると、終了画面が表示されます。

- **10** CD を取り出し、パソコンから CD-ROM ドライブやマルチ メディアポートリプリケータなどの周辺機器をすべて取りは ずしてから、何かキーを押す システムが再起動します。
- 11 Windowsのセットアップを行う

# ⑤ アプリケーションを再インストールする

プレインストールされているアプリケーションやドライバを一度削除して しまっても、必要なアプリケーションやドライバを指定して再インストー ルすることができます。 再インストールには Me 「アプリケーション&ドライバ CD-ROM」、 2000 「アプリケーション CD-ROM」を使用します。

1 パソコンに CD-ROM ドライブを接続する

● PC カードタイプの CD-ROM ドライブを使う場合 パソコンの PC カードスロットに CD-ROM ドライブの PC カードを接 続します。

●マルチメディアポートリプリケータの CD-ROM ドライブを使う場合 拡張コネクタにマルチメディアポートリプリケータを接続します。

2 ■Me「アプリケーション&ドライバCD-ROM」、 2000「ア プリケーション CD-ROM」を CD-ROM ドライブにセット する

CD-ROMは複数枚入っている場合があります。

3 表示されるメッセージに従ってインストールを行う [ファイルのダウンロード] 画面が表示された場合は、[このプログラムを上記の場所から実行する] を選択し、[OK] ボタンをクリックしてください)。

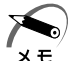

 ・すでにインストールされているアプリケーションを再インストール するときは、コントロールパネルの「アプリケーションの追加と削 除」または各アプリケーションのアンインストールプログラムを実 行して、アンインストールを行なってください。
 アンインストールを行わずに再インストールを実行すると、正常に インストールできない場合があります。ただし、上記のどちらの方 法でもアンインストールが実行できないアプリケーションは、上書 きでインストールしても問題ありません。

# 困ったときは

7

本章では、困ったときの対処方法を説明します。 操作中、うまく動作しないときにお読みください。

1 困ったときは ...... 178

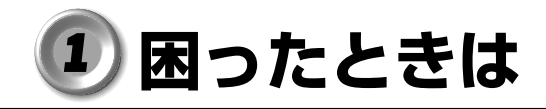

パソコン本体を使ってうまく操作できないとき、動作がおかしいと感じた ときの解決法をご紹介します。オンラインマニュアルをご覧になれる状態 のときは、《オンラインマニュアル 困ったときは》もご覧ください。

# 1 Q&A を見る前に

設定の確認によく使う、[コントロールパネル]の開きかたを説明します。

### ● 方法 1 – [スタート] メニューから開く

- 1 [スタート] ボタンをクリックする
- 2 [設定] にマウスポインタを合わせる
- 3 [コントロールパネル] をクリックする

#### Me

[コントロールパネル] 画面に目的のアイコンが表示されていない場合は、画 面左の [すべてのコントロールパネルのオプションを表示する。] をクリック してください。

## ● 方法2- [マイコンピュータ] から開く

- 1 デスクトップの [マイコンピュータ] アイコンをダブルク リックする
- 2 [コントロールパネル] アイコンをダブルクリックする

[コントロールパネル] 画面に目的のアイコンが表示されていない場合は、画 面左の [すべてのコントロールパネルのオプションを表示する。] をクリック してください。

| インターネットに接続できない       |                                                                                                    |
|----------------------|----------------------------------------------------------------------------------------------------|
| ● コンピュータ(パソコン)が応答しない | 06                                                                                                    |
| ● 発信音がおかしい/聞こえない     | 11                                                                                                    |
| インターネット接続後の様子がおかしい   |                                                                                                    |
|                      | 15                                                                                                    |
| 音量について               |                                                                                                    |
| ● スピーカから音が聞こえない      | 22                                                                                                    |
| ● おかしな音が聞こえる         | 25                                                                                                    |
| 周子がおかしい!             |                                                                                                    |
| ● テレビ、ラジオに障害が出る      | 26                                                                                                    |
| ● 休止状態にならない          | 26                                                                                                    |
| ● パソコンの動作がおかしい       | 27                                                                                                    |
| ● その他調子がおかしい         | 29                                                                                                    |
| 「明なメッセージが出た!         |                                                                                                    |
|                      | 30                                                                                                    |
| <b>록常や故障の場合</b>      |                                                                                                    |
|                      | 32                                                                                                    |
| 更芝 PC サービス・サポートのご案内  |                                                                                                    |
|                      | 32                                                                                                    |
|                      |                                                                                                    |
|                      |                                                                                                    |
|                      | インターネットに接続できない       2         ● 発信音がおかしい/聞こえない       2         ● 発信音がおかしい/聞こえない       2         インターネット接続後の様子がおかしい       2         1       2         1       2         1       2         1       2         1       2         1       2         1       2         1       2         1       2         1       2         1       2         1       2         1       2         1       2         1       2         1       2         1       2         1       2         1       2         1       2         1       2         1       2         1       2         1       2         1       2         1       2         1       2         1       2         1       2         1       2         1       2         1       2         1       2 |

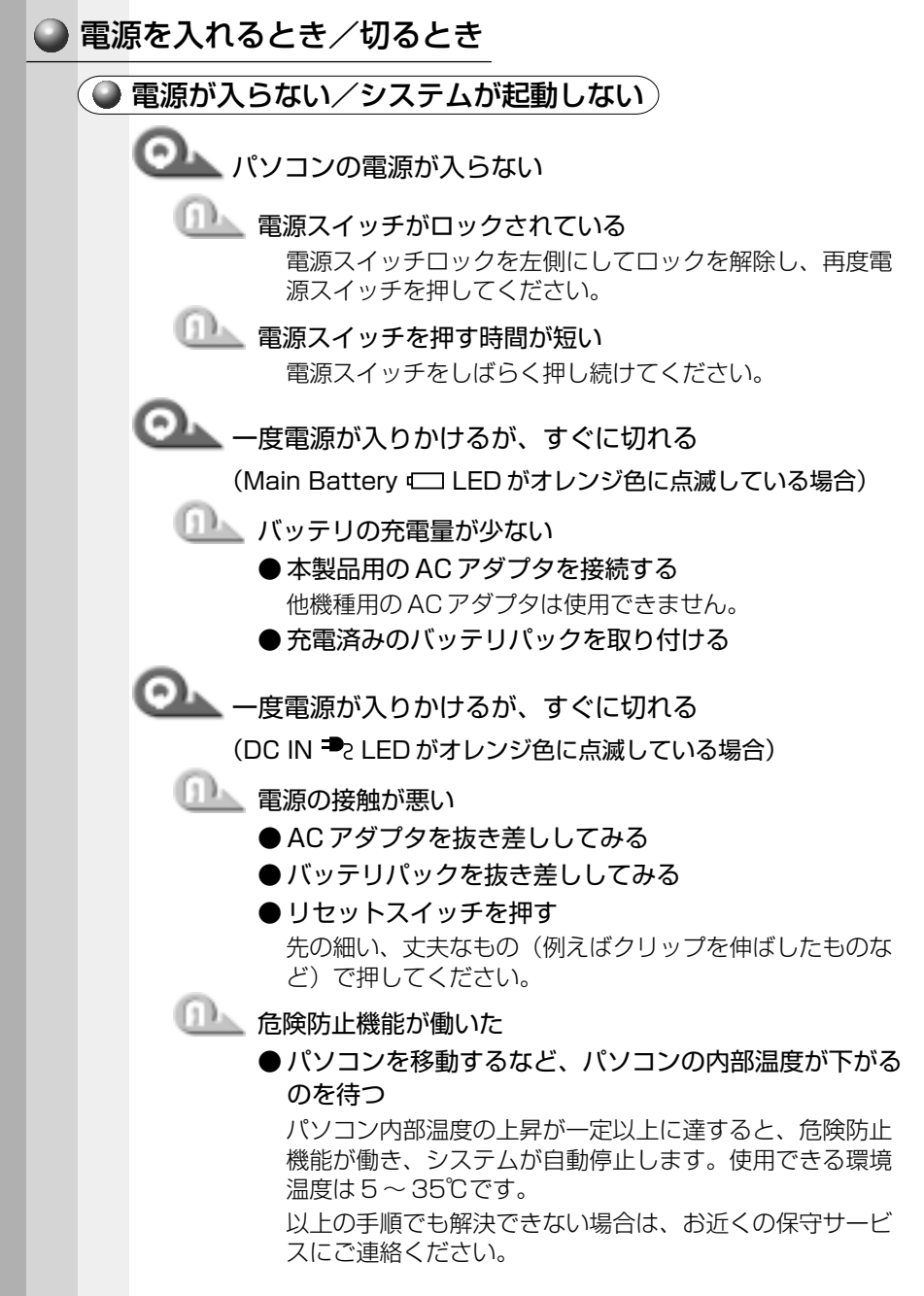

音

困ったときは

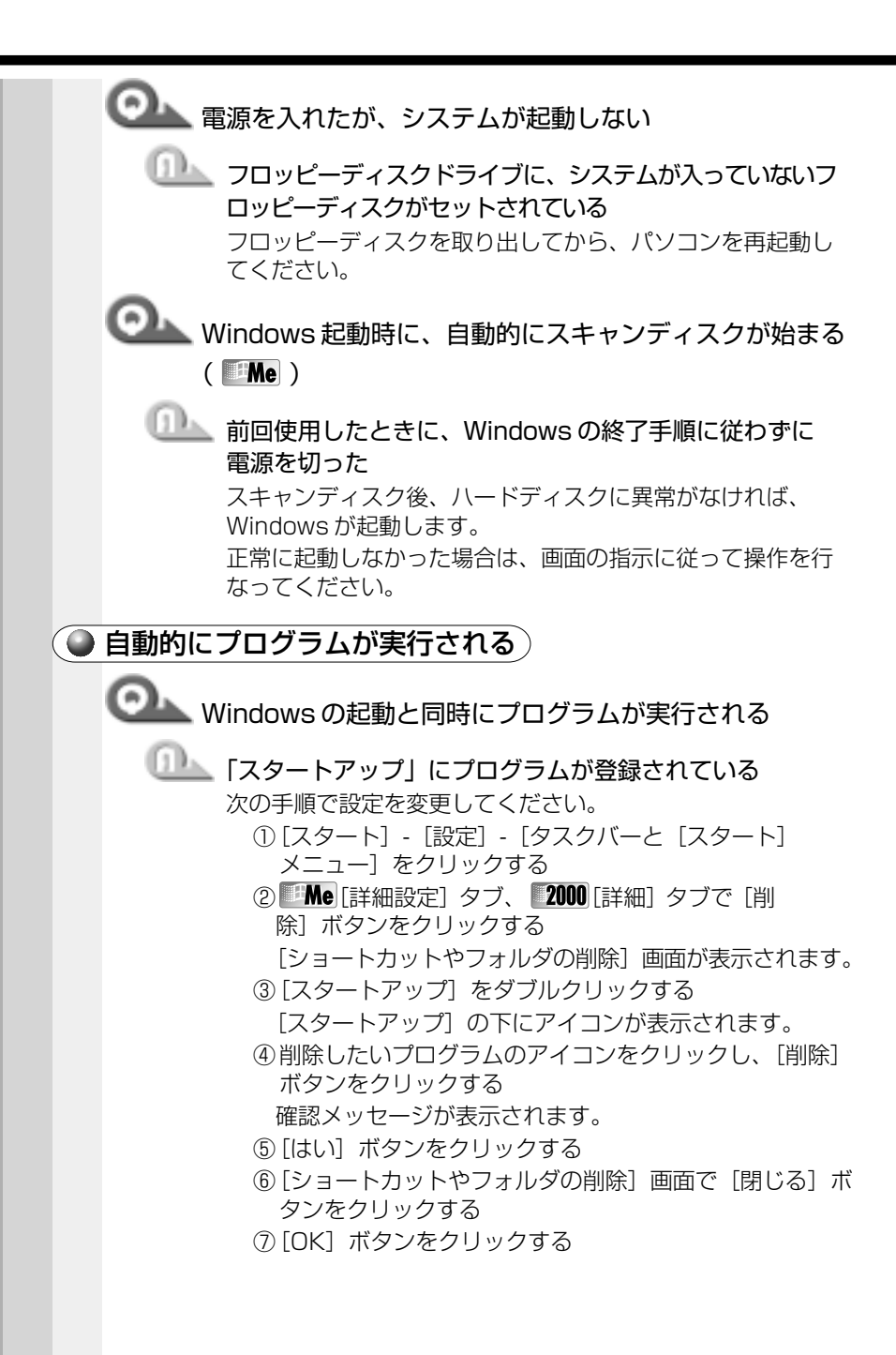

🌘 電源が切れる)

💁 パソコン使用中に電源が切れる

□□▲ 危険防止機能が働いた

●パソコンを移動するなど、パソコンの内部温度が下がるのを待つ

パソコンの内部温度の上昇が一定以上に達すると、危険防 止機能が働き、システムを自動停止します。使用できる環 境温度は5~35℃です。温度の低い場所に移動しても、 電源が切れる場合は、お近くの保守サービスにご連絡くだ さい。

○ バッテリ駆動で使用中、しばらく操作しないと電源が切れる

## 💷 システム自動オフが設定されている

ー定時間パソコンを使用しないときに、自動的にスタンバイ 機能または休止状態を実行し、システムの動作をオフにする ように設定されています。設定を解除してください。

- [コントロールパネル]を開き、[東芝省電力]をダブル クリックする
- ② [電源設定] タブで利用する省電力モードをクリックし、[詳細] ボタンをクリックする
- ③[省電力]タブで[システムスタンバイ]および[システム 休止状態]を[なし]に設定し、[OK]ボタンをクリック する

# ● ▲ 警告音が鳴り、Main Battery □ LED が消灯した

(11) バッテリの充電量が少なくなった

- AC アダプタを接続する
- 充電済みのバッテリパックを取り付ける

7 章 困ったときは

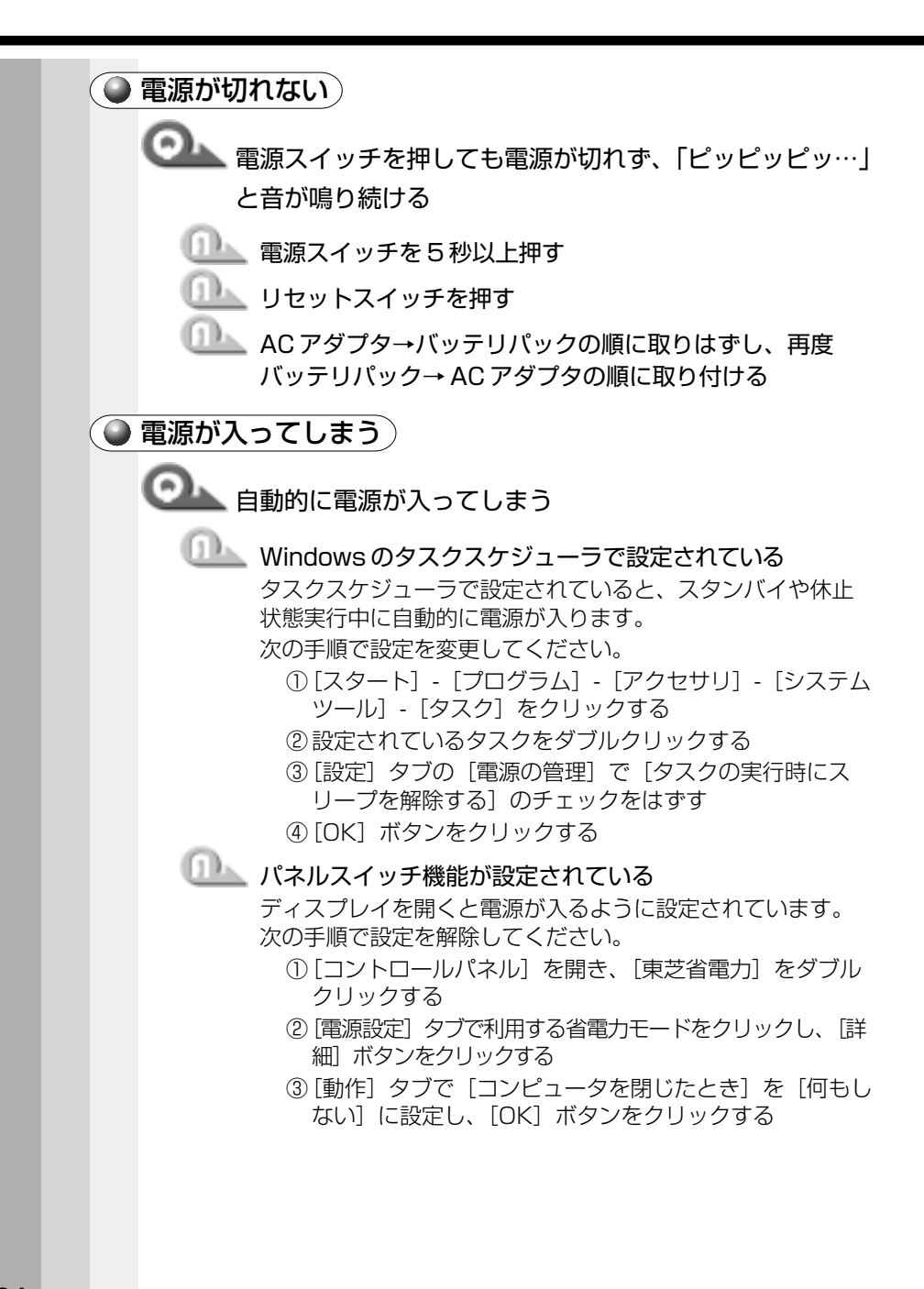

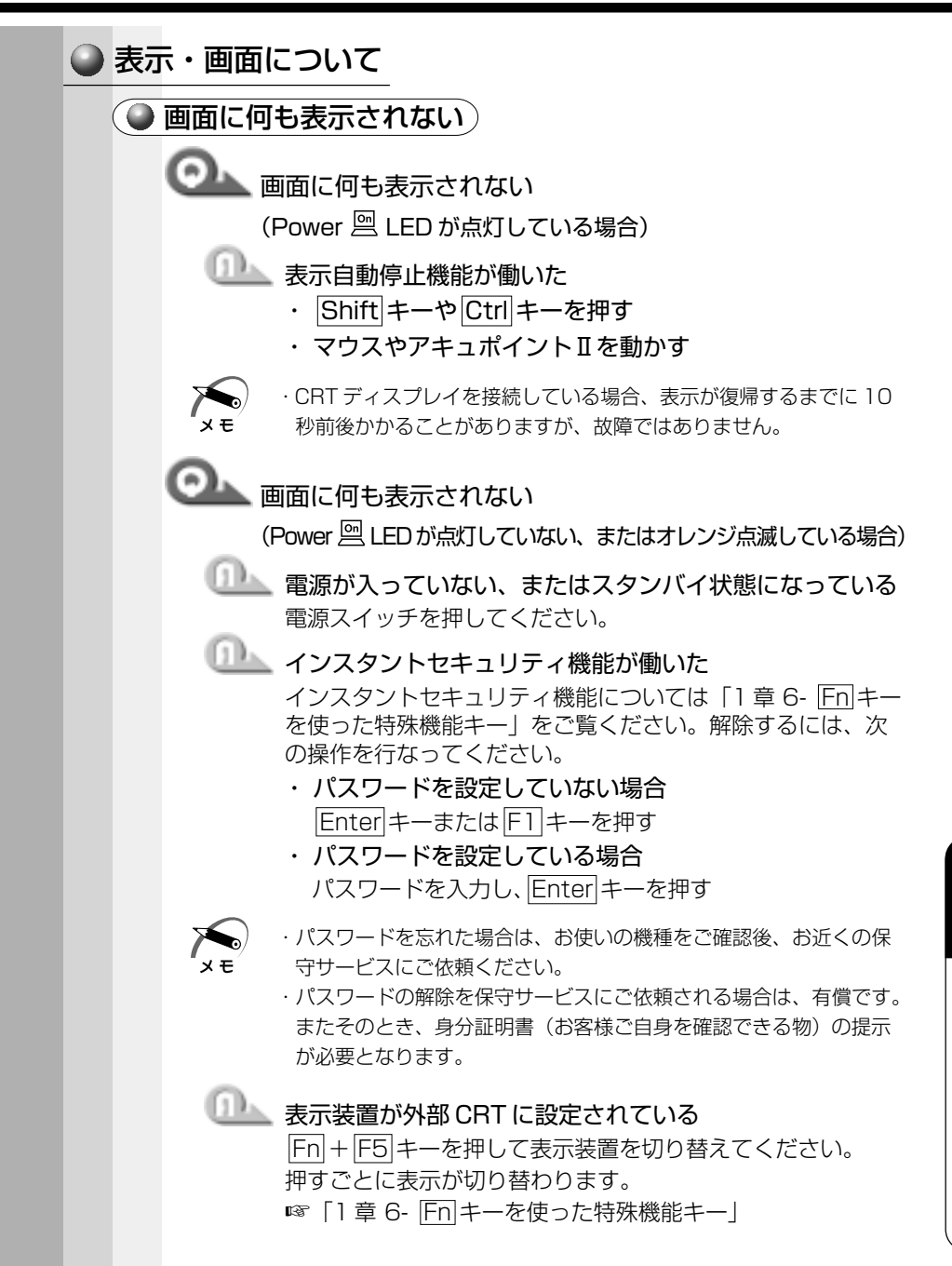

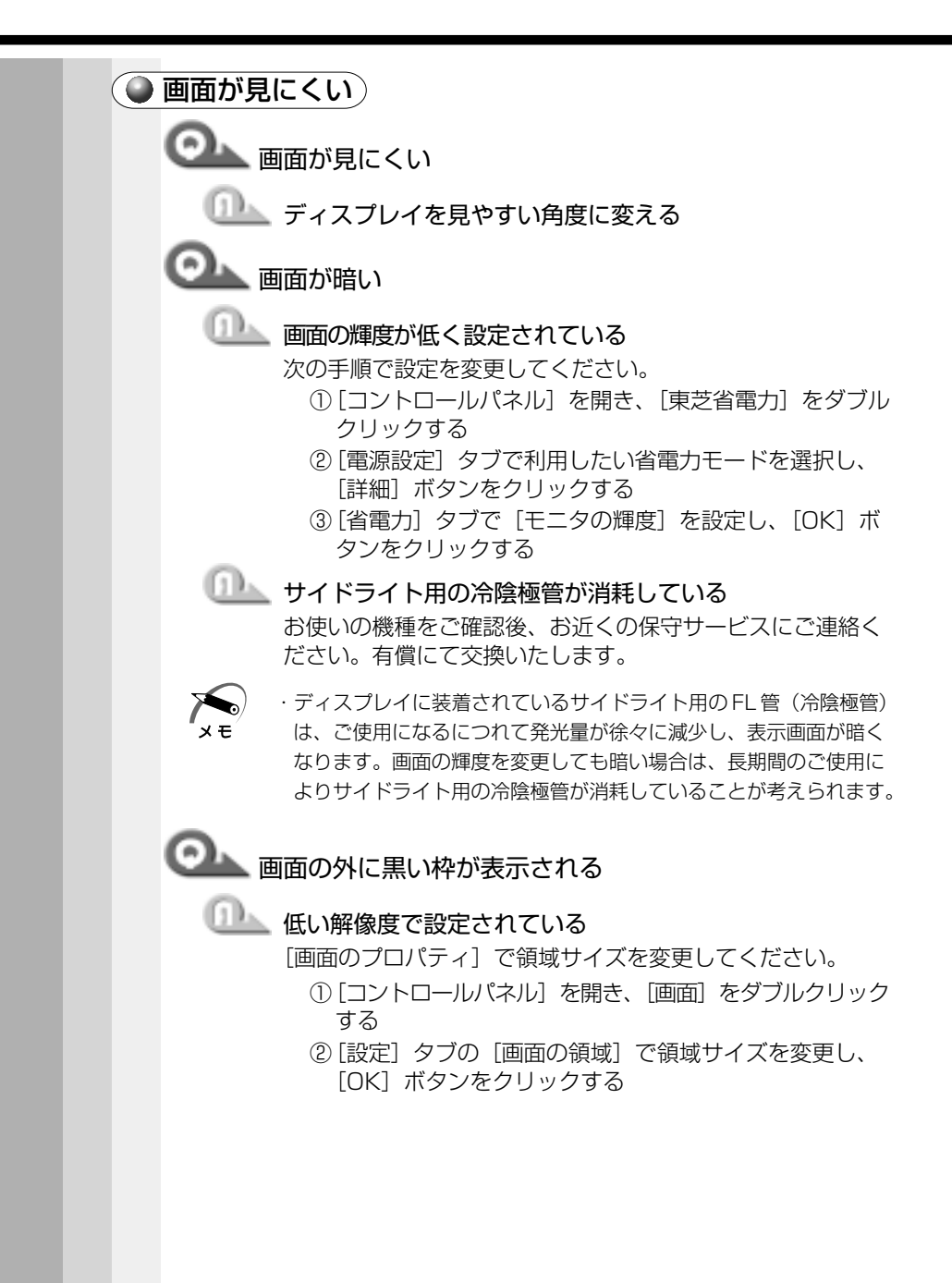

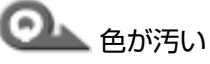

# 🏊 少ない色数で設定されている

次の手順で設定を変更してください。

- [コントロールパネル]を開き、[画面]をダブルクリック する
- ② [設定] タブで
   [色]、2000 [画面の色] を
   [High Color] や [True Color] に変更し、[OK] ボタンをクリックする

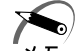

・解像度によっては [True Color] に設定できません。

 $\odot$ 

画面の領域や色が変更できない

──── ディスプレイの設定を確認してください。

- [コントロールパネル]を開き、[画面]をダブルクリック する
- ②[設定]タブで各設定が正しいか確認し、[OK] ボタンを クリックする
- Old CRT ディスプレイにうまく表示されない

 拡張コネクタに I/O アダプタ、ミニ I/O アダプタ、マルチ メディアポートリプリケータのいずれかを接続した状態で パソコン本体の RGB コネクタを使用している

上記の機器を接続している場合、CRT ディスプレイはパソコン本体ではなく、接続した機器側のRGB コネクタに接続してください。

CRT ディスプレイで、画面の色がにじんだように表示される

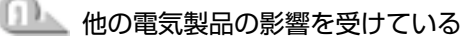

テレビ、オーディオ機器のスピーカなど強力な磁気を発生す る電気製品から遠ざけてください。

・高圧電線の近くの建物の場合は、パソコン本体を置く位置を変える ことによって、画像の乱れが直る場合があります。

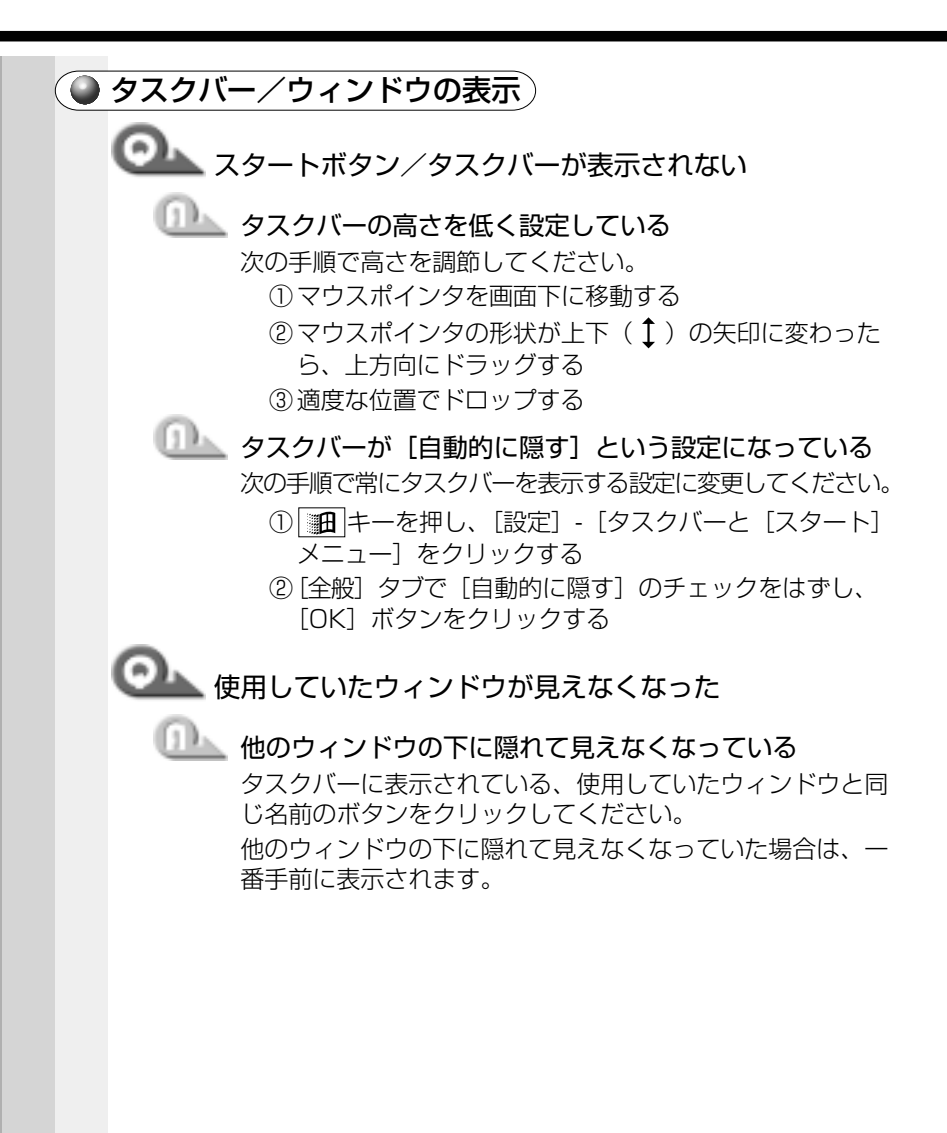

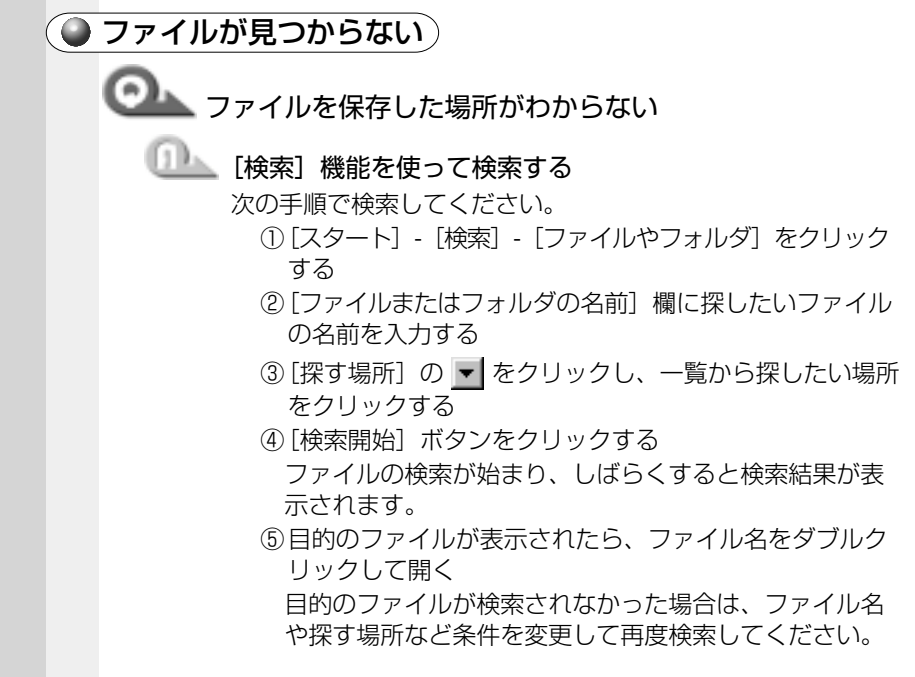

## 🎱 アプリケーションについて

アプリケーションの使いかたについては、『アプリケーションに付属の説 明書』、またはアプリケーションのヘルプをご覧ください。

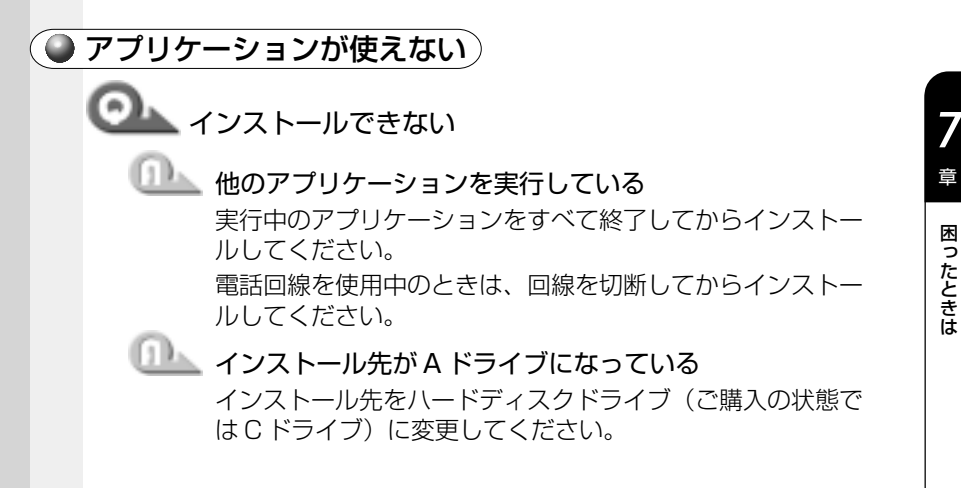

# 🕕 ハードディスクの空き容量が足りない

ハードディスクに、アプリケーションをインストールする十 分な空き容量がないと、インストールに失敗したり、[ハード ディスクの空き容量が足りません]と表示されます。不要な ファイルを削除するなどして、ハードディスクの空き容量を 増やしてから、再度インストールしてください。

# 💁 アプリケーションが使えない

### □ 正しくインストールしていない

『アプリケーションに付属の説明書』を読んで、正しくインス トールしてください。

# アプリケーションがシステムに対応していない アプリケーションがシステムに対応していない アプリケーションによっては、使用できるシステム (

アプリケーションによっては、使用できるシステム(OS)が限られている場合があります。

☞『アプリケーションに付属の説明書』

### 💷 メモリが足りない

アプリケーションを起動するために必要なメモリ容量がない 場合は、そのアプリケーションを使用することはできません。 必要なメモリ容量は、『アプリケーションに付属の説明書』を ご覧ください。

☞ メモリの増設 ⇔ 「4章8メモリを増設する」

## □□▲ システム構成を変更していない

アプリケーションによっては、システム構成の変更が必要です。 『アプリケーションに付属の説明書』を読んで、システム構成 を変更してください。

# プレインストールされていたアプリケーションを削除して しまった

添付の CD-ROM から再インストールしてください。 『Me『アプリケーション&ドライバ CD-ROM」、2000「ア プリケーション CD-ROM」を使用して再インストールしま す。本製品にプレインストールされているアプリケーション やドライバは、削除してしまった場合も、再インストールで きます。

☞ 「6章5アプリケーションを再インストールする」

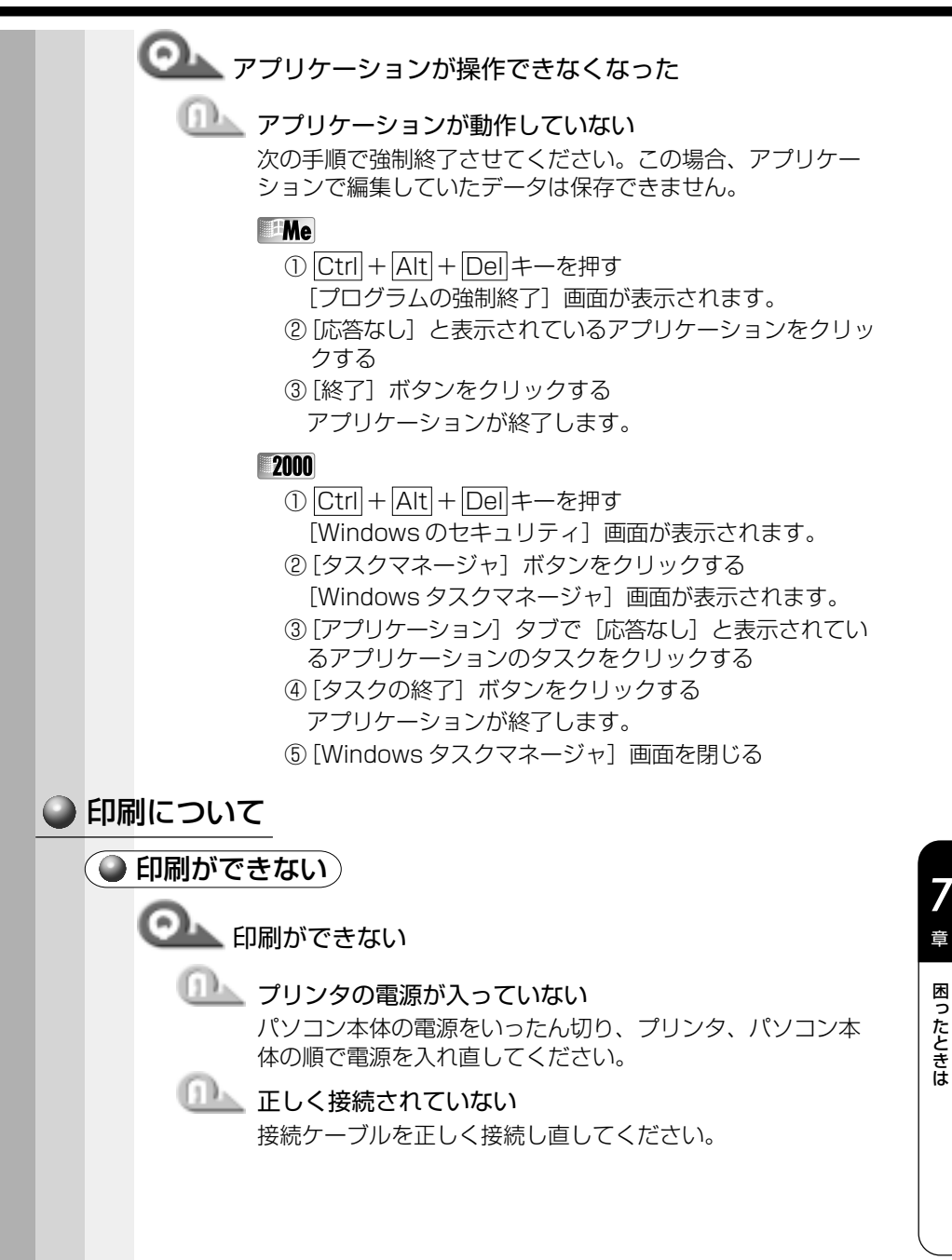

| <ul> <li>接続しているプリンタと違うプリンタを設定している</li> <li>プリンタの設定を確認してください。</li> <li>①[スタート] - [設定] - [プリンタ] をクリックする</li> <li>②接続しているプリンタのアイコンを右クリックする</li> <li>③表示されるメニューの「通常使うプリンタに設定」をクリックしてチェックをつける</li> </ul>                                                                                                    |
|----------------------------------------------------------------------------------------------------|
| プリンタが用紙切れ、トナー/インク切れになっている<br>用紙、トナーまたはインクを補充してください。補充につい<br>ては、『プリンタに付属の説明書』をご覧ください。                                                                                                    |
| プリンタが印刷可能な状態になっていない<br>プリンタの「印刷可」や「オンライン」の表示を確認し、印<br>刷可能な状態にしてください。<br>詳しくは、『プリンタに付属の説明書』をご覧ください。                                                                                                    |
| ○→ 印刷を実行すると [ファイルへ出力] 画面が表示される                                                                                                    |
| <ul> <li>グリンタのプロパティで設定されている</li> <li>次の手順で設定を変更してください。</li> <li>①[スタート] - [設定] - [プリンタ]をクリックする</li> <li>②接続しているプリンタのアイコンを右クリックする</li> <li>③表示されるメニューの[プロパティ]をクリックする<br/>プリンタのプロパティ画面が表示されます。</li> <li>④ Me</li> <li>『詳細] タブで[印刷先のポート]を確認する</li> <li>[FILE:(ディスクにファイルを作成)]または [LPT1:<br/>(ECP プリンタポート)]を選択してください。</li> <li>①</li> <li>①</li> <li>[ボート] タブで[印刷するポート]を確認する</li> <li>[FILE:ファイルの出力]または [LPT1:プリンタポー<br/>ト]を選択してください。</li> <li>③ [OK] ボタンをクリックする</li> </ul> |
| ・手順④で選択するポートは、接続するプリンタによって異なります。<br>メモ 詳しくは、『プリンタに付属の説明書』をご覧ください。                                                                                                    |

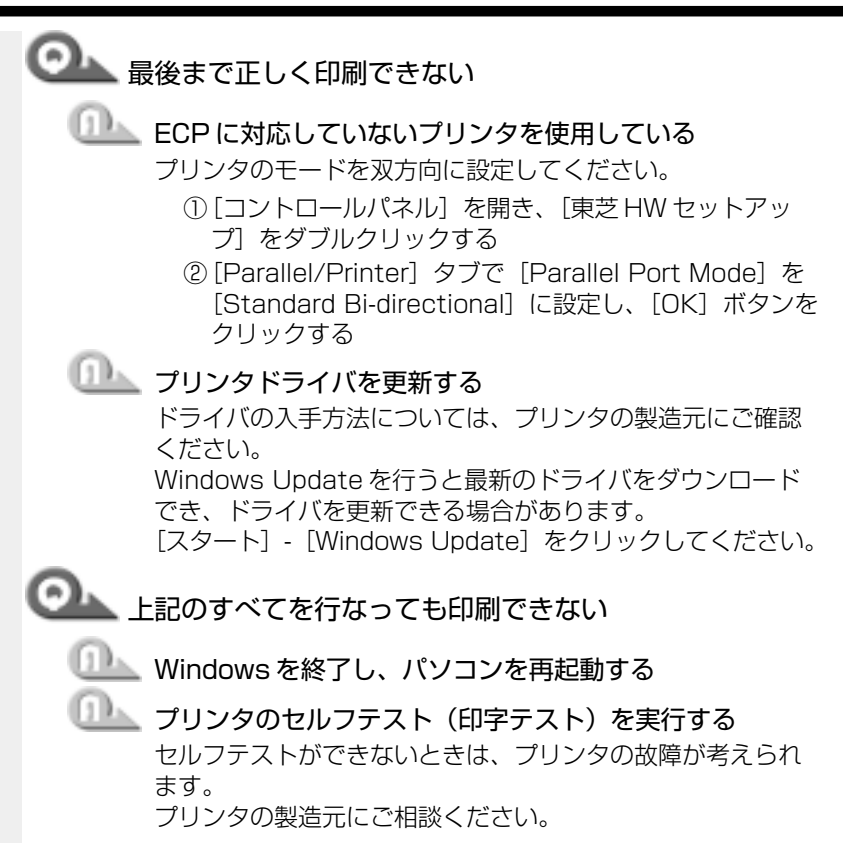

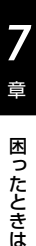

193

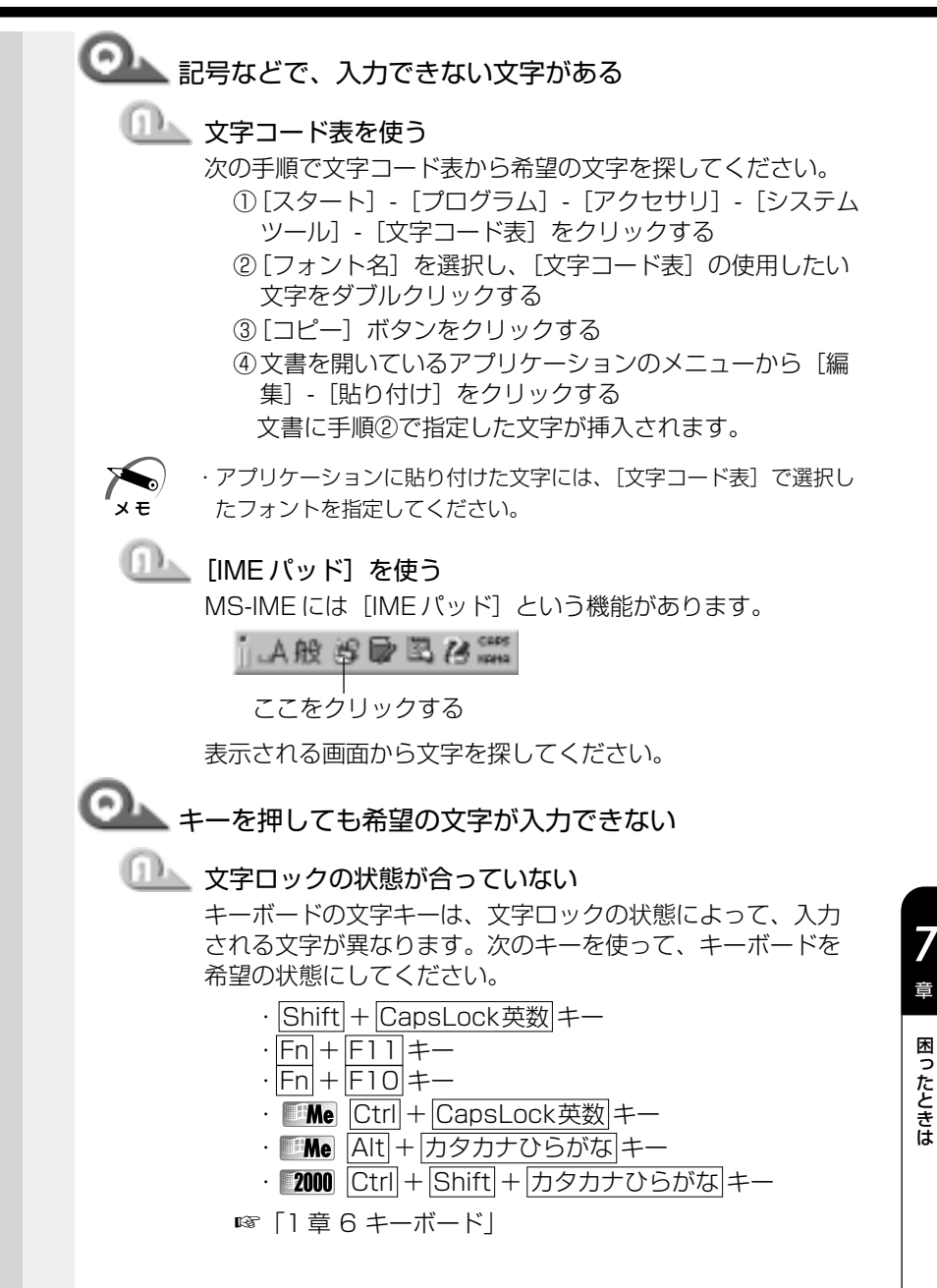

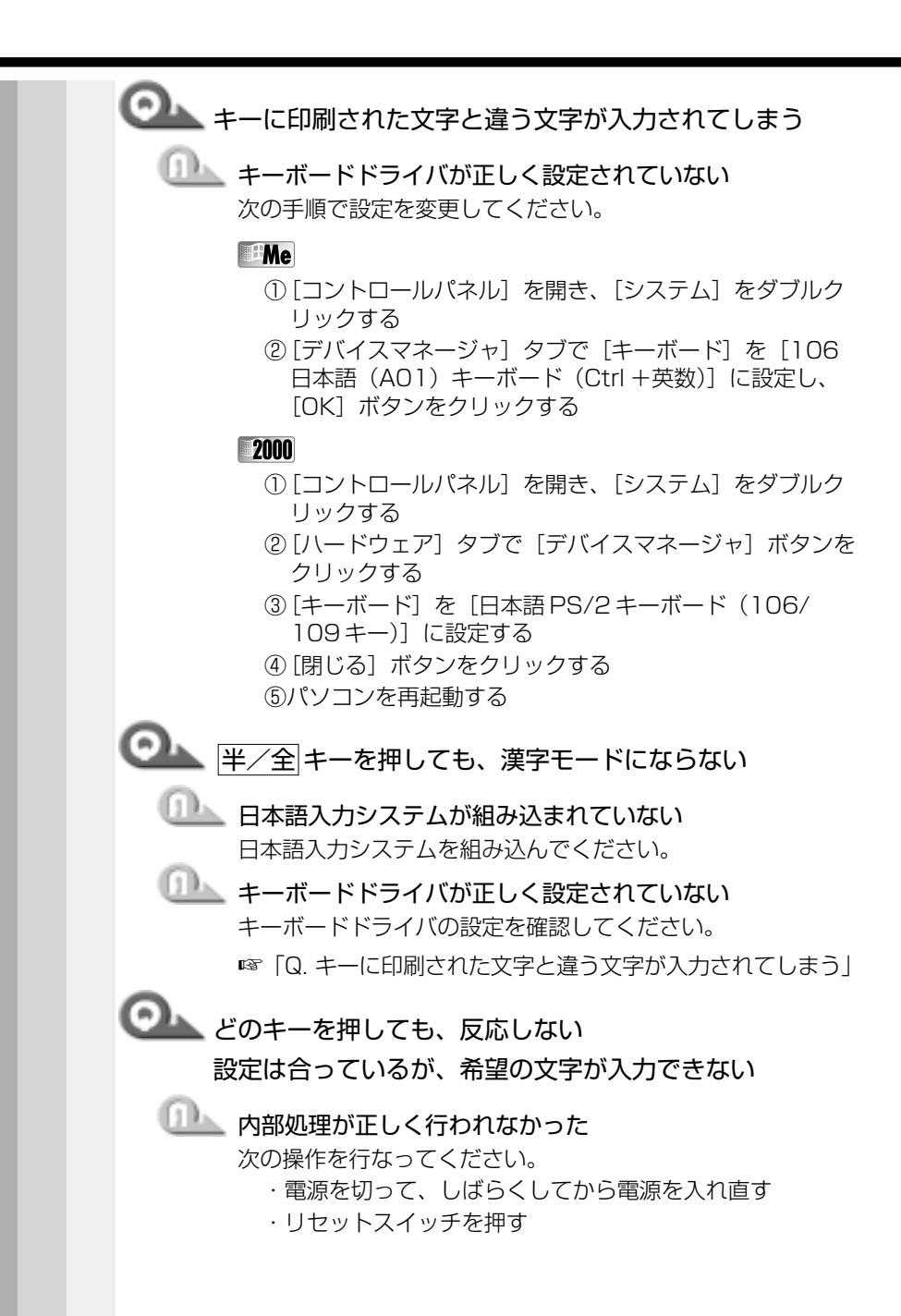

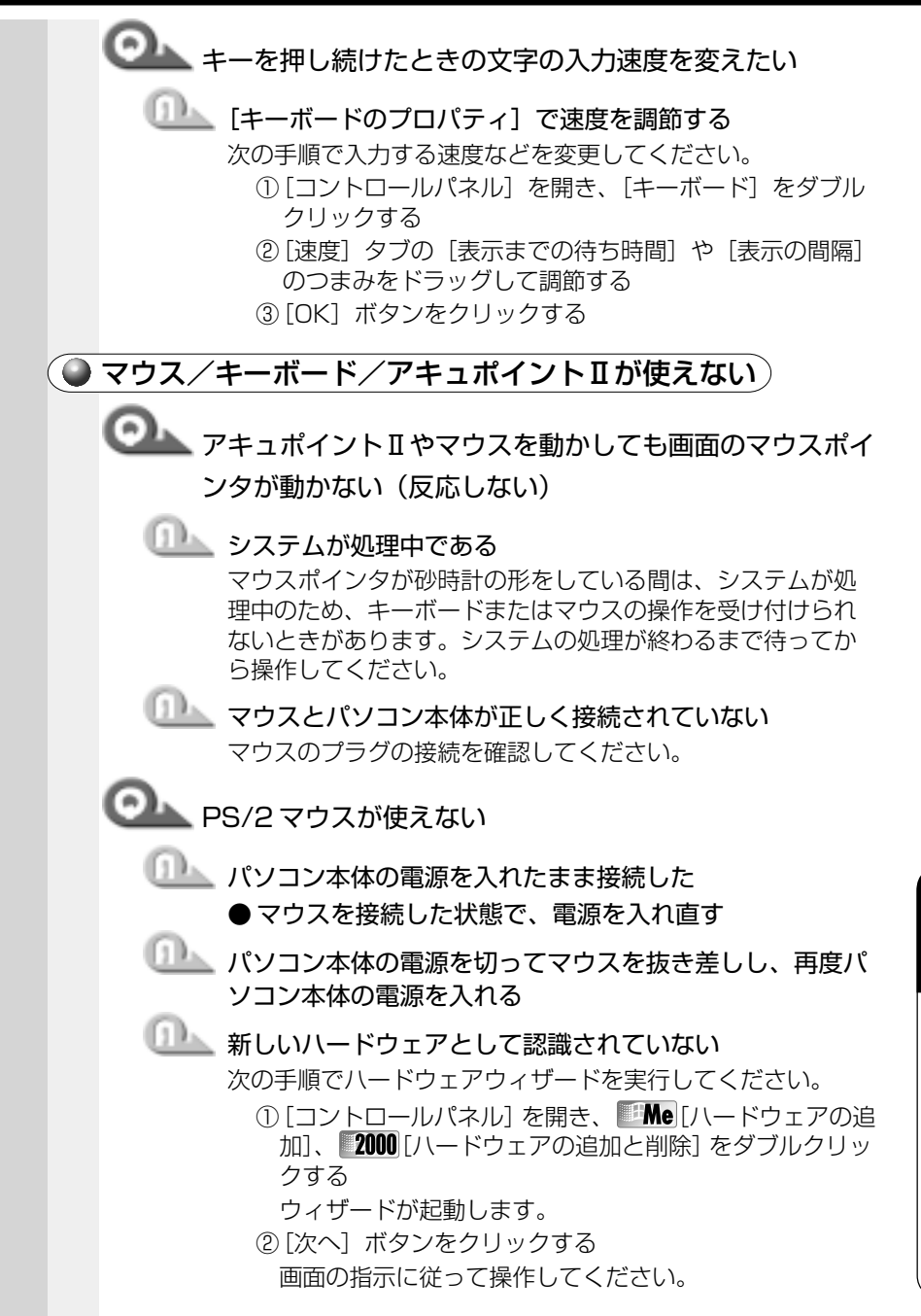

7

音

困ったときは

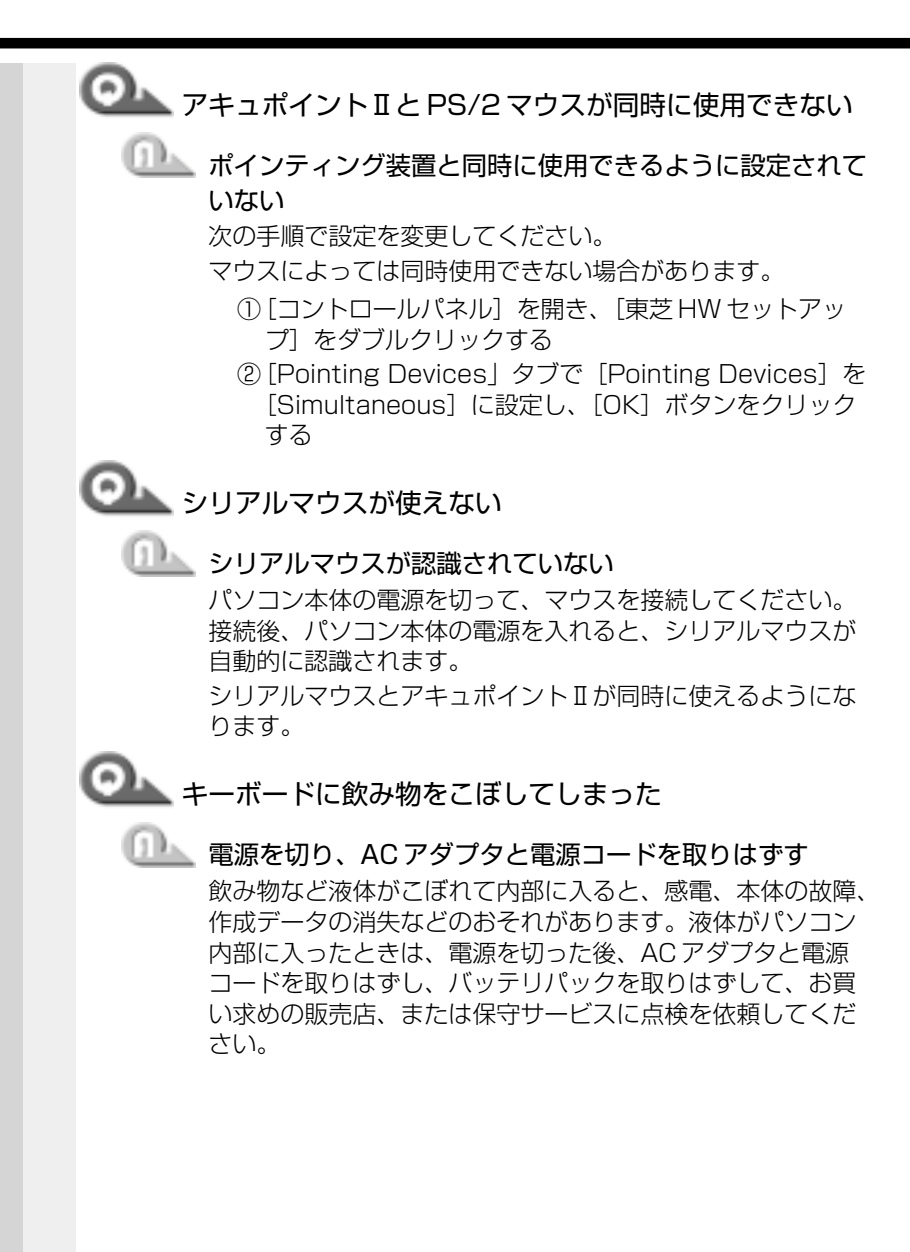
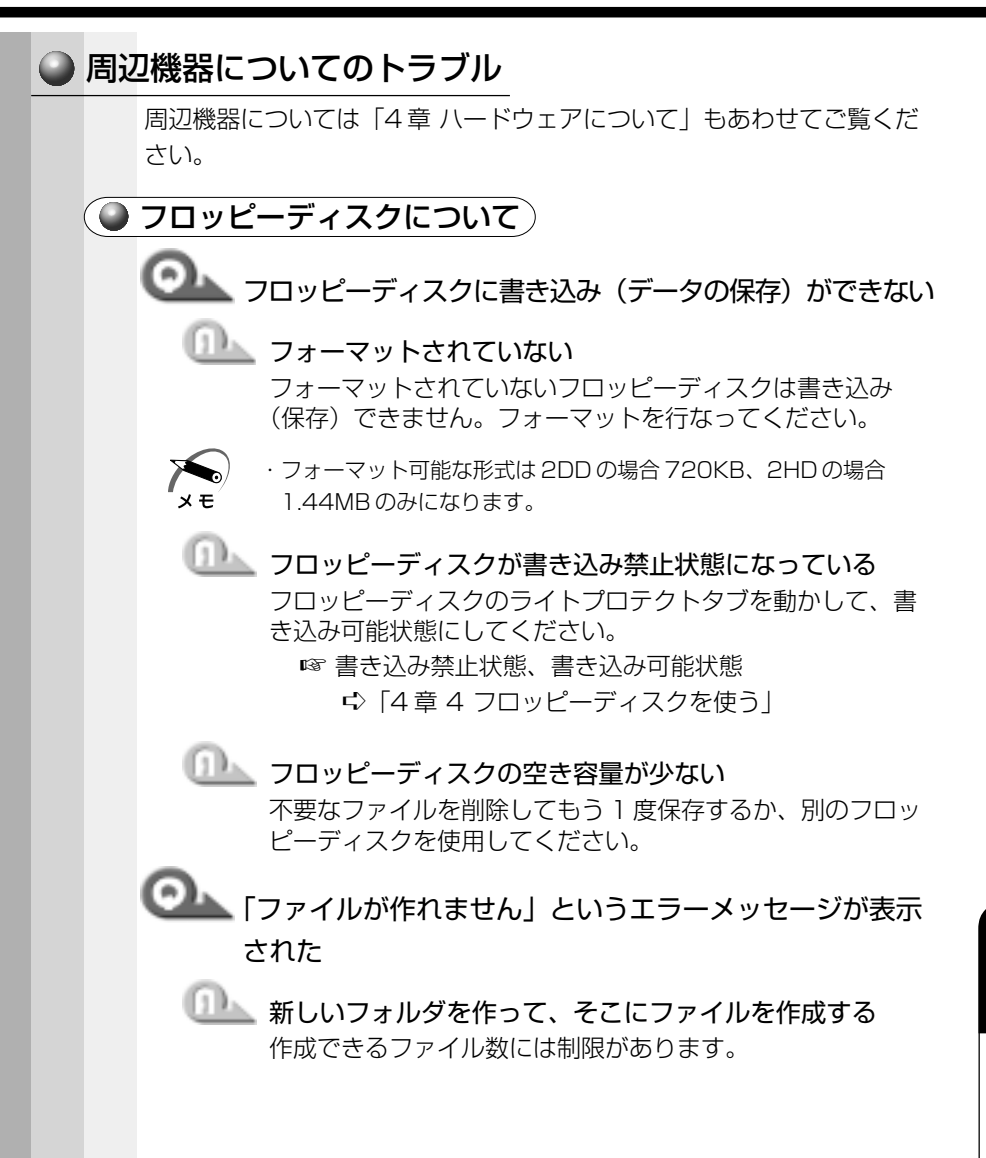

音

困ったときは

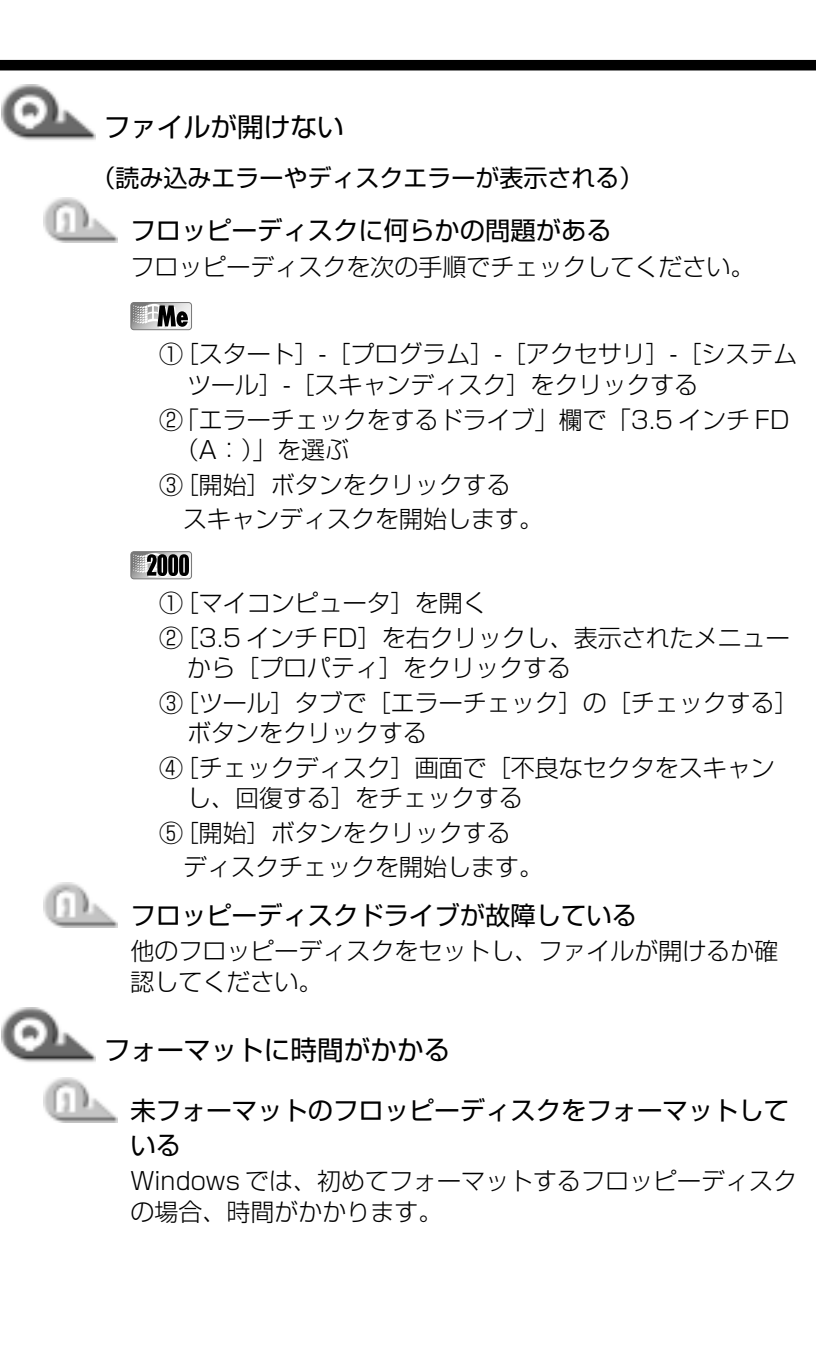

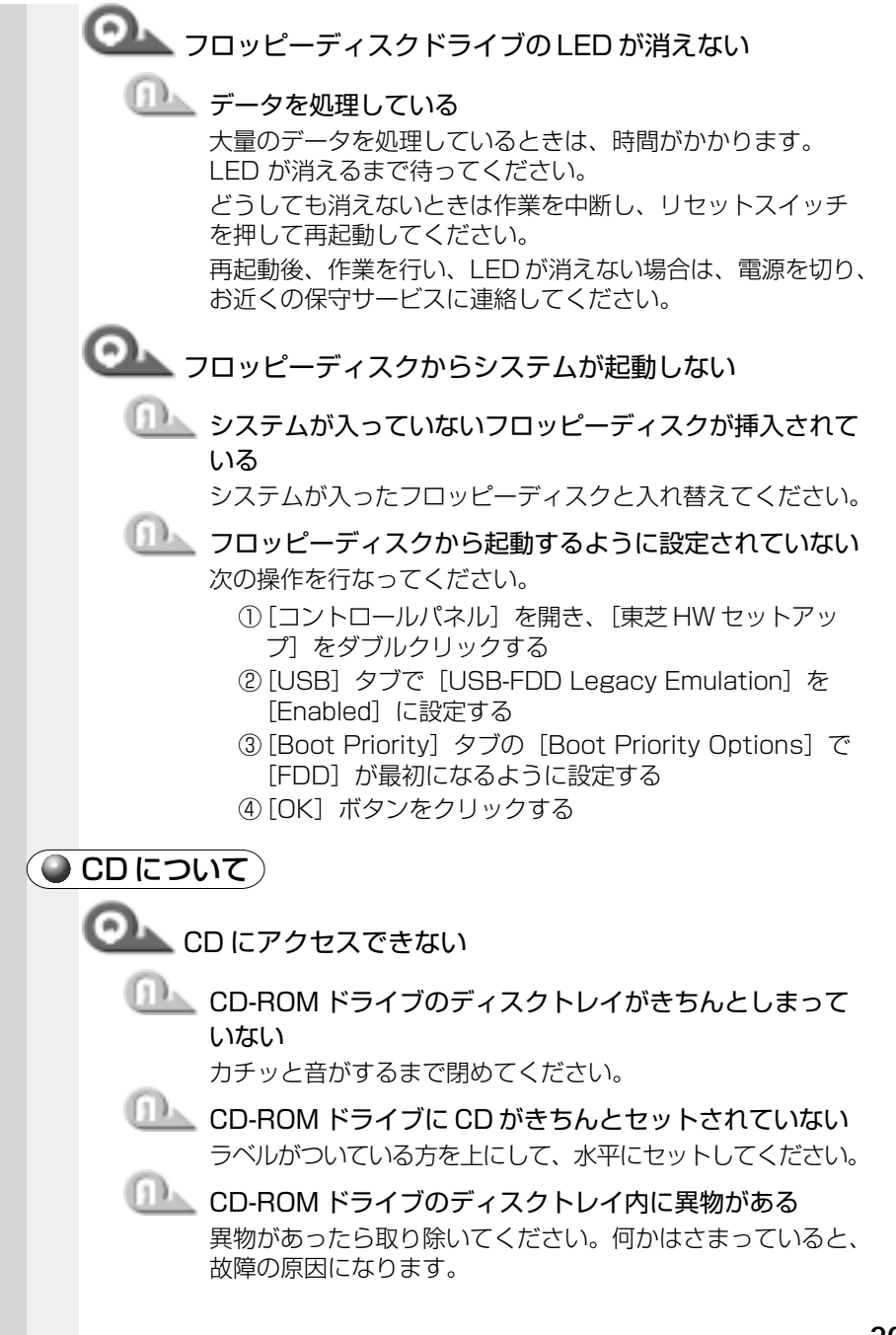

音

困ったときは

|                                  | CD が汚れている<br>汚れている場合は、乾燥した布で拭いてください。それでも<br>汚れが落ちなければ、水か中性洗剤で湿らせた布で拭き取っ<br>てください。                                                                               |  |  |  |  |
|----------------------------------|----------------------------------------------------------------------------------------------------|--|--|--|--|
|                                  | CD-ROM ドライブが CD を認識していない<br>CD-ROM ドライブの LED が点滅している間は、まだ認識さ<br>れていません。<br>消灯するまで待って、再度アクセスしてください。                                                              |  |  |  |  |
|                                  | CD-ROM ドライブのレンズが汚れている     汚れを市販のレンズクリーナで取り除いてください。                                                                                                    |  |  |  |  |
|                                  | CD をセットしても自動的に起動しない                                                                                                    |  |  |  |  |
|                                  | 自動機能に対応していない CD を挿入している     次の手順で起動してください。     ① デスクトップの [マイコンピュータ] をダブルクリック     する     ② CD-ROM ドライブのアイコンをダブルクリックする                                            |  |  |  |  |
| OLL 正しく動作する CD もあるが、動作しない CD もある |                                                                                                    |  |  |  |  |
|                                  | 使用環境の設定が必要な CD を使用している<br>各 CD によって異なる使用環境を設定しなければならない場合があります。『CD に付属の説明書』を読んで、それぞれの<br>CD に合った環境を設定してください。<br>CD-R、CD-RW には、メディアの特性や書き込み時の特性により、読み取れないものもあります。 |  |  |  |  |
| ● PC カードについて                     |                                                                                                    |  |  |  |  |
|                                  | OL PC カードの挿入が認識されない                                                                                                    |  |  |  |  |
|                                  | PC カードを奥までしっかり差し込む<br>PC カードリリースレバーが左に移動するまで差し込んでください。 INF PC カードの取り付け ☆「4章 3 PC カードを使う」                                                                        |  |  |  |  |
|                                  |                                                                                                    |  |  |  |  |

PC カードの挿入は認識されるがデバイスとして認識され ない

山上 MS-DOS上で使用しようとしている

本製品は Windows 専用モデルです。MS-DOS モードで PC カードをご利用いただくためのドライバはご用意しておりま せん。

# 🔍 デバイスとして認識されるが使用できない

# 🛄 IRQ が不足している

使用しないデバイスを使用不可にしてください。

#### Me

- [コントロールパネル]を開き、[システム]をダブルク リックする
- ② [デバイスマネージャ] タブで使用しない装置の種類 (CD-ROM など)の(+) をクリックする
- ③表示される項目から使用しないデバイスを選択し、[プロ パティ]ボタンをクリックする
- ④ [全般] タブで [このハードウェアプロファイルで使用不可 にする] をチェックし、[OK] ボタンをクリックする
- ⑤[システムのプロパティ] 画面で[閉じる] ボタンをク リックする

#### 2000

- [コントロールパネル]を開き、[システム]をダブルク リックする
- ②[ハードウェア]タブで[デバイスマネージャ]ボタンを クリックする
- ③ [デバイスマネージャ] で使用しない装置の種類(CD-ROMなど)の1+をクリックする
- ④表示される項目から使用しないデバイスを右クリックし、 [無効]をクリックする
- ⑤ メッセージが表示されたら [はい] ボタンをクリックする
- ④[デバイスマネージャ]を閉じる
- ⑤[システムのプロパティ]画面で[OK]ボタンをクリックする

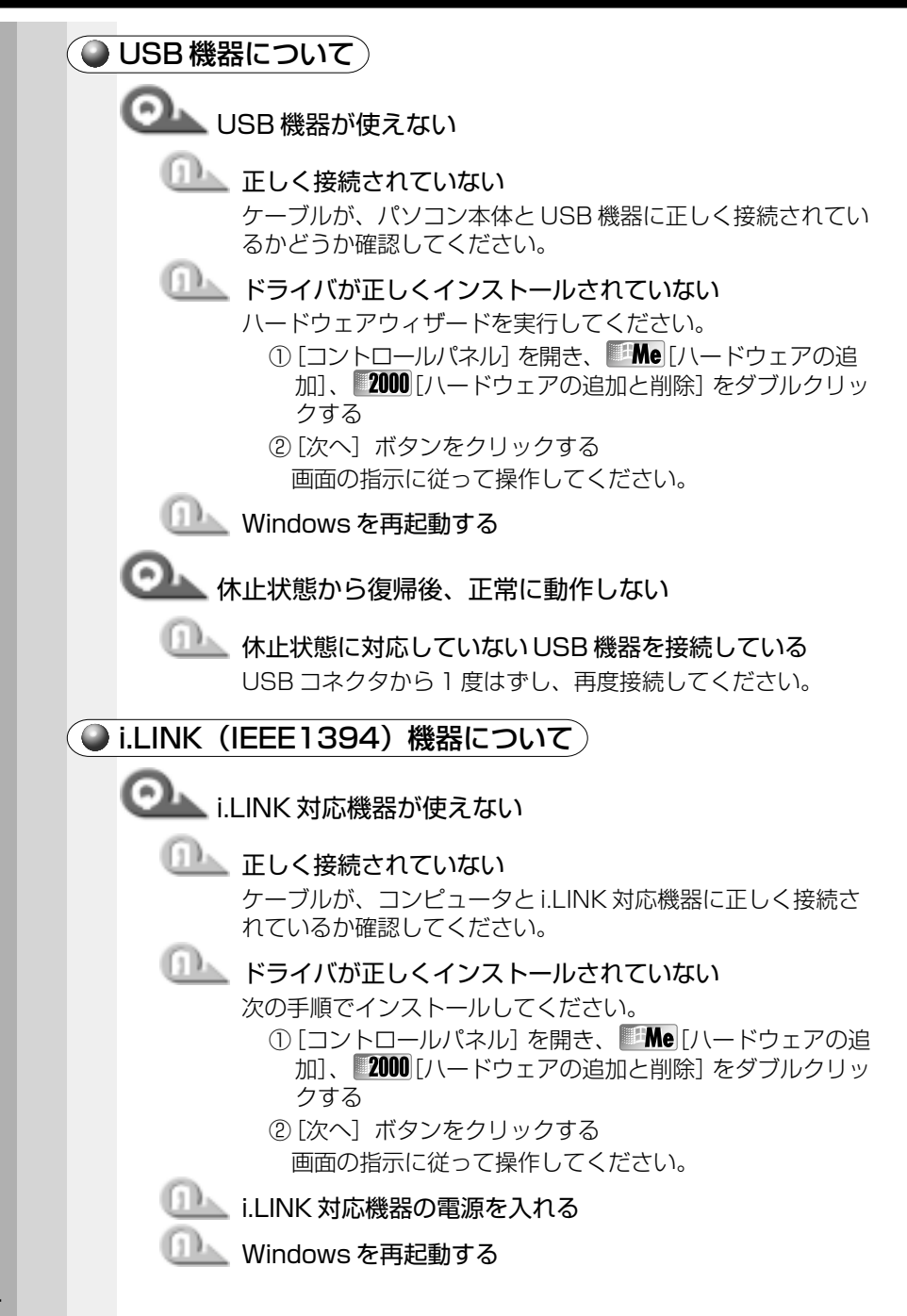

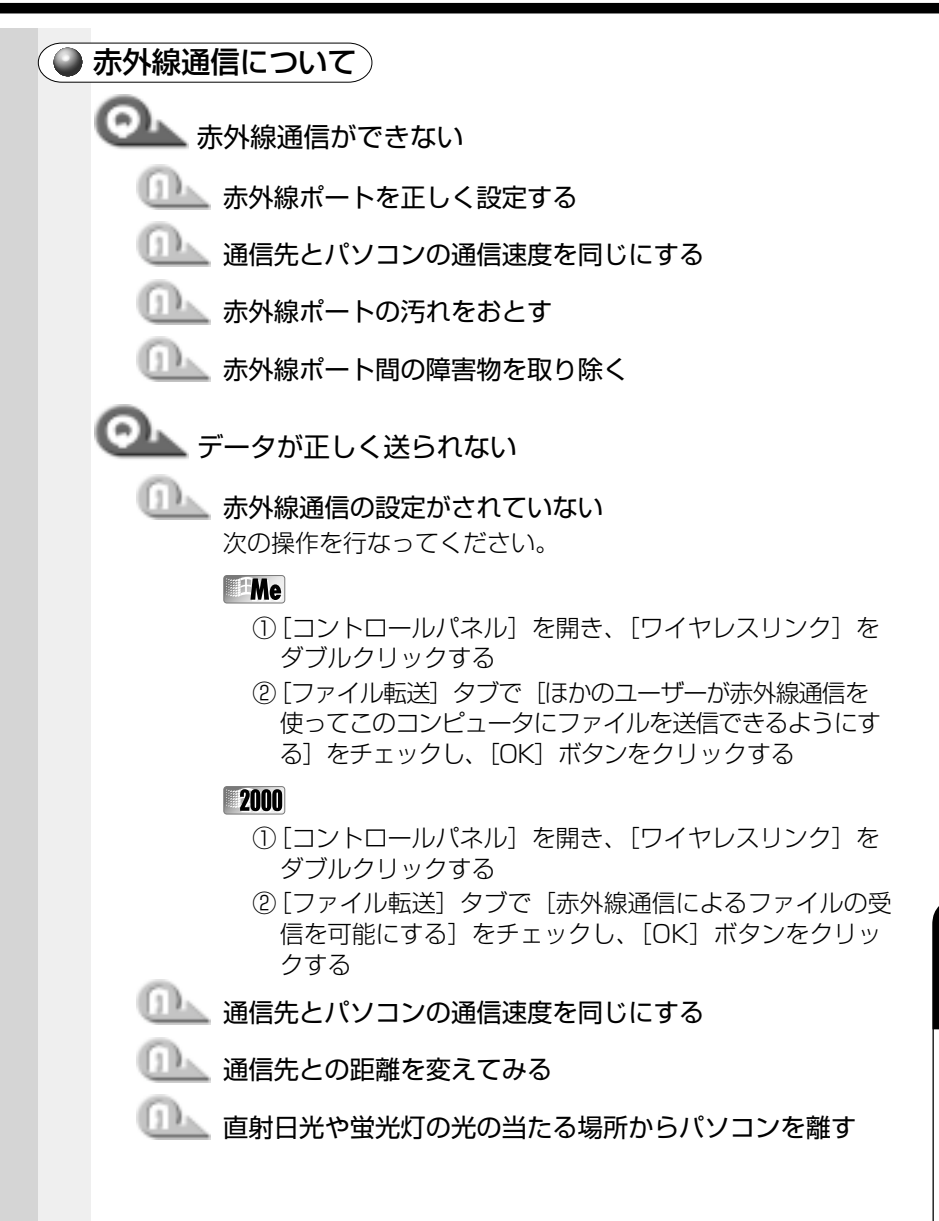

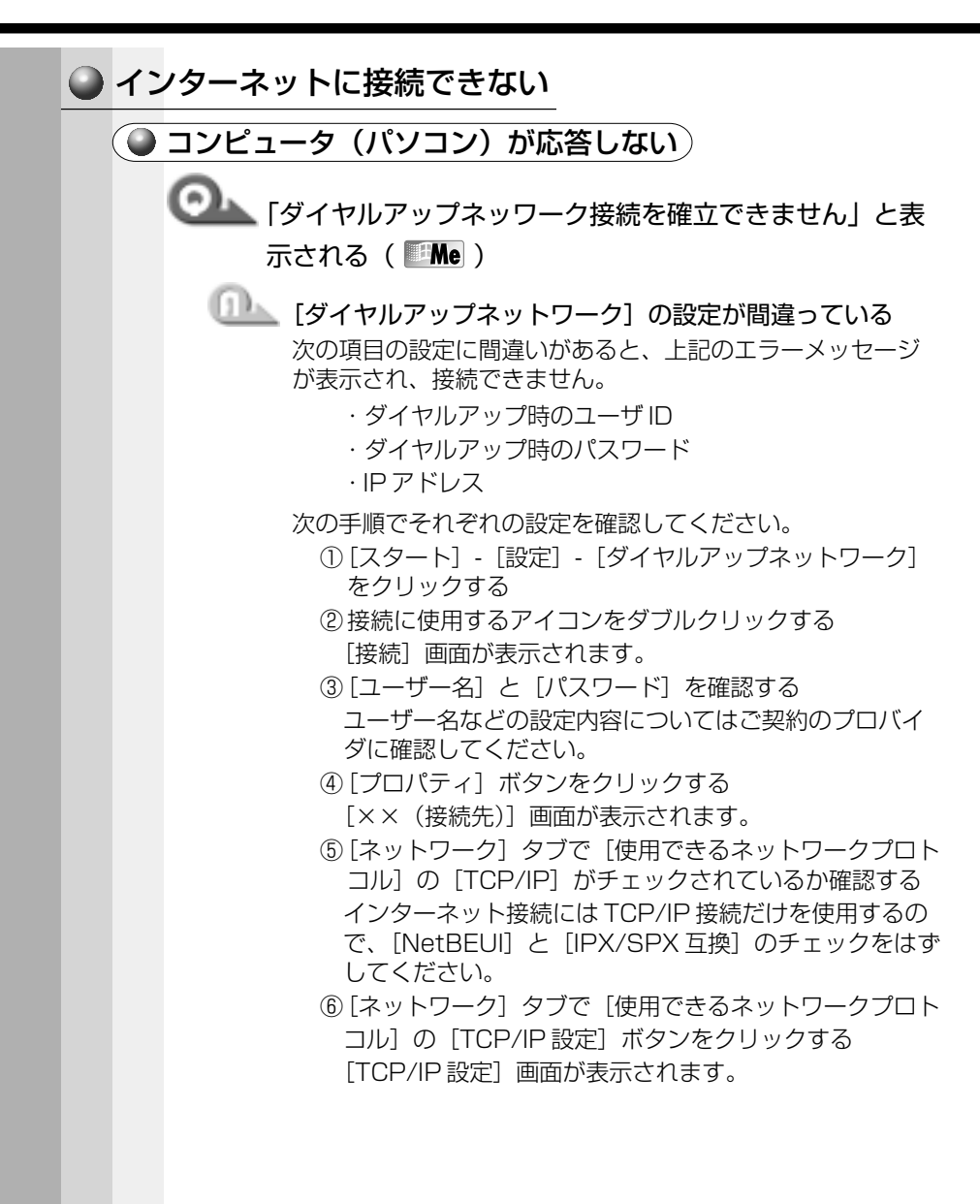

- ⑦[IP アドレスを指定する]の設定と、「ネームサーバーア ドレスを指定する]の設定を確認する
  - 設定できないIPアドレスを指定しているか、ネームサー バアドレスを指定するのを忘れている可能性があります。 IPアドレスなどの指定はプロバイダにより異なります。 ご契約のプロバイダに連絡し、設定に問題がないか確認 してください。
- ⑧「TCP/IP 設定] 画面で [OK] ボタンをクリックする
- ⑨[×× (接続先)] 画面で「OK] ボタンをクリックする

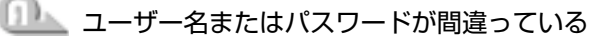

次の手順で設定を確認してください。

- ① [スタート] [設定] [ダイヤルアップネットワーク] をクリックする
- ② 接続に使用するアイコンをダブルクリックする [接続] 画面が表示されます。
- ③ [プロパティ] ボタンをクリックする
  - [×× (接続先)] 画面が表示されます。
- ④ [セキュリティ] タブの [認証] で [ユーザー名] と [パ スワード] が正しく入力されているか確認し、間違って いたら入力し直す
- ⑤[××(接続先)] 画面で [OK] ボタンをクリックする

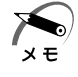

 ・パスワードは入力すると\*(アスタリスク)で表示されるため、画 面上では確認できません。大文字と小文字など、キーボードの入力 状態を確認して入力してください。

接続をやり直しても同じメッセージが表示される場合は、ご 契約のプロバイダにお問い合わせください。

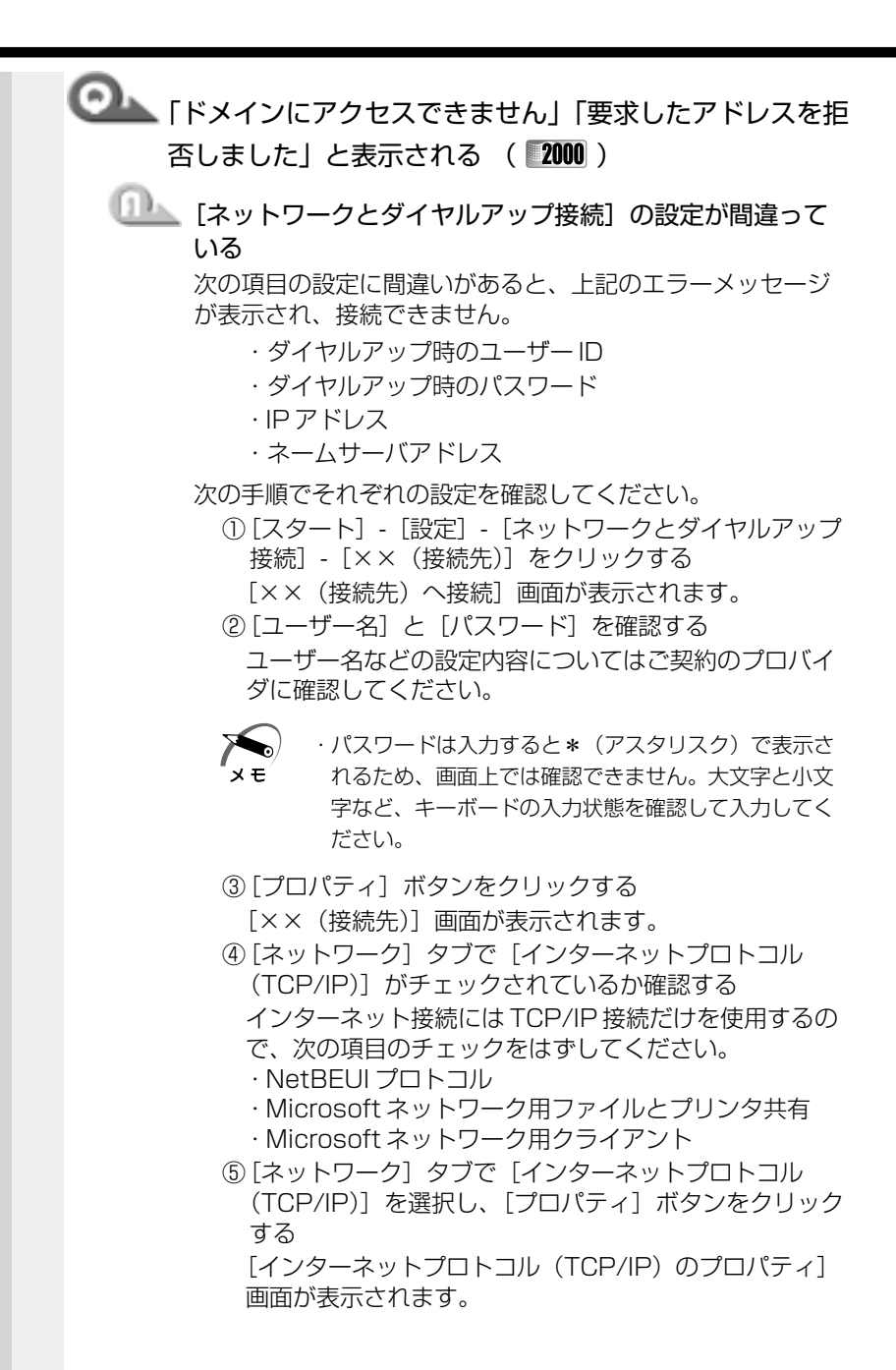

- ⑥IPアドレスと、DNSサーバの設定を確認する 設定できないIPアドレスを指定しているか、DNSサー バアドレスを指定するのを忘れている可能性があります。 IPアドレスなどの指定はプロバイダにより異なります。 契約先のプロバイダに連絡し、設定状態に問題がないか 確認してください。
- ⑦[インターネットプロトコル(TCP/IP)のプロパティ] 画面で[OK] ボタンをクリックする
- ⑧[××(接続先)]画面で[OK]ボタンをクリックする 接続をやり直しても同じメッセージが表示される場合は、 ご契約のプロバイダにお問い合わせください。

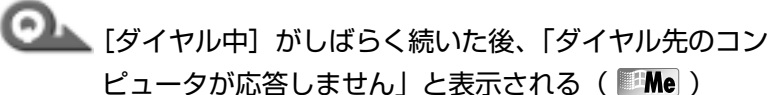

# □□▲ 電話番号の設定が間違っている

次の点をそれぞれ確認してください。

- [ダイヤルアップネットワーク] の電話番号の設定
  - [スタート] [設定] [ダイヤルアップネットワーク]
     をクリックする
  - ② 接続に使用するアイコンを右クリックし、表示されるメ ニューの [プロパティ]をクリックする
    - [×× (接続先)] 画面が表示されます。
  - ③ [全般] タブで [電話番号] が正しいか確認し、[OK] ボタンをクリックする
- [ダイヤルのプロパティ] の電話番号の設定
  - [コントロールパネル]を開き、[テレフォニー]をダブ ルクリックする
    - [ダイヤルのプロパティ] 画面が表示されます。
  - ②次の点を確認する
    - ・発信元の市外局番を正しく設定しているか
    - ・外線発信番号に不要な数字が登録されていないか
    - ・携帯電話/PHSを使用して通信する場合は、市外局 番に0000(実在しない市外局番)を設定する
  - ③[OK] ボタンをクリックする

| ○▲ [ダイヤル中] がしばらく続いた後、「応答がありません」<br>と表示される( 2000 )                                                                                                    |
|----------------------------------------------------------------------------------------------------|
| <ul> <li>              電話番号の設定が間違っている<br/>次の点をそれぞれ確認してください。      </li> <li>             [スットワークとダイヤルアップ接続]の電話番号の設定         <ol> <li>             [スタート] - [設定] - [ネットワークとダイヤルアップ<br/>接続] - [×× (接続先)]をクリックする<br/>[×× (接続先)]をクリックする             [×× (接続先)]をクリックする             [ごつパティ]ボタンをクリックする             [ごつパティ]ボタンをクリックする             [回話とモデムのオプション]の電話番号の設定         </li> <li>             [コントロールパネル]を開き、[電話とモデムのオプ<br/>ション]をダブルクリックする         </li> <li>             [コントロールパネル]を開き、[電話とモデムのオプ<br/>ション]をダブルクリックする         </li> </ol></li></ul> |
| タンをクリックする<br>[所在地の編集] 画面が表示されます。<br>③ [全般] タブで、次の点を確認する<br>・発信元の市外局番を正しく設定しているか<br>・外線発信番号に不要な数字が登録されていないか                                                                                                    |
| <ul> <li>・携帯電話/PHS を使用して通信する場合は、市外局番に00000(実在しない市外局番)を設定してください。</li> <li>④ [所在地の編集] 画面で [OK] ボタンをクリックする</li> <li>⑤ [電話とモデムのオプション] 画面で [OK] ボタンをクリックする</li> </ul>                                                                                                    |
|                                                                                                    |

● 発信音がおかしい/聞こえない)

発信音はしているが、呼び出し音が聞こえない

「回線が使用中です」(**■Me**)、「電話回線はビジーです」 ( 2000 )、「応答なし」、「接続を確立できません」と表示 される

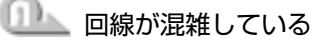

時間帯によっては回線が混んでいて接続できないことがあり ます。少し待ってからもう1度接続してください。何度やり 直しても接続できない場合は、ご契約のプロバイダにお問い 合わせください。

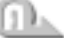

ര

## □□▲ 回線が使用されている

電話機や他のパソコンなどで、その回線を使用していないか 確認してください。

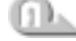

## 🂵 ダイヤル方法の設定が間違っている

次の手順で設定を確認してください。

#### Me

- ①「コントロールパネル」を開き、「テレフォニー」をダブ ルクリックする
  - [ダイヤルのプロパティ] 画面が表示されます。
- ② [ダイヤル方法] の [トーン] / [パルス] をご使用の回 線にあわせて設定する NTTの加入回線の場合、プッシュ回線は「トーン」、ダ イヤル回線は [パルス] を選んでください。また、ISDN 回線の場合は「トーン」になります。 どの回線を使っているかは、明細書などご契約の電話会 社との契約書類をご覧ください。

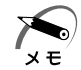

- ・使用しているアプリケーションによっては、[パルス] の場合、[10pps] / [20pps] の設定が必要です。詳 しくは、『アプリケーションのヘルプ』をご覧ください。
- ③ [ダイヤルのプロパティ] 画面で [OK] ボタンをクリッ クする

- [コントロールパネル]を開き、[電話とモデムのオプ ション]をダブルクリックする
   「電話とモデムのオプション]画面が表示されます。
- ② [ダイヤル情報] タブで [所在地] を選択し、[編集] ボ タンをクリックする

[所在地の編集] 画面が表示されます。

③ [全般] タブで、[ダイヤル方法]の[トーン] / [パル ス]をご使用の回線にあわせて設定する NTT の加入回線の場合、プッシュ回線は[トーン]、ダ イヤル回線は[パルス]を選んでください。また、ISDN 回線の場合は[トーン]になります。 どの回線を使っているかは、明細書などご契約の電話会 社との契約書類をご覧ください。

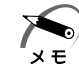

- ・使用しているアプリケーションによっては、「パルス]
   の場合、[10pps] / [20pps] の設定が必要です。詳
   しくは、「アプリケーションのヘルプ」をご覧ください。
- ④ [所在地の編集] 画面で [OK] ボタンをクリックする
- ⑤ [電話とモデムのオプション] 画面で [OK] ボタンをク リックする

○▲ 「発信音が聞こえません」(■Me)、「発信音がありません」(■2000))と表示される

- Eジュラーケーブルが接続されていない モジュラーケーブルの接続を確認してください。
- □□▶ 内線/外線の区別がある電話回線で使用している
  - O発信の回線に接続している場合の設定がされていない

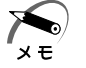

· O 発信で外線接続する回線で接続する場合、専用の受話器以外は接続できない場合があります。

・自営交換機(PBX)を介した電話回線は、直接モデム装置を接続で きない場合があります。詳しくは PBX 設置業者や PBX 装置のお取 り扱い元にご確認ください。 0発信で使用する場合、次の設定を行なってください。

Me

- ダイヤルのプロパティの設定
  - [コントロールパネル]を開き、[テレフォニー]をダブ ルクリックする
    - [ダイヤルのプロパティ] 画面が表示されます。
  - ② [外線発信番号]の[市内通話]と[市外通話]に半角で
     〇(ゼロ)を入力し、[OK]ボタンをクリックする
- モデムのプロパティの設定
  - [コントロールパネル]を開き、[モデム] をダブルク リックする

[モデムのプロパティ] 画面が表示されます。

- ② [全般] タブで [TOSHIBA Internal V.90 Modem] を 選択し、[プロパティ] ボタンをクリックする
- ③[接続] タブで [接続オプション]の [トーンを待ってからダイヤルする]のチェックをはずし、[OK] ボタンをクリックする
- ④ [モデムのプロパティ] 画面で [閉じる] ボタンをクリックする

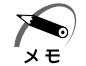

- ・ボックスの表示が薄くなっていて選択できない場合は、
   [詳細設定] ボタンをクリックし、[追加設定] に
   [X3] と入力します。
  - 「接続」タブで [詳細設定] ボタンをクリックした際
     に、「追加設定] に [& F] と書かれていると、上記の
     手順でチェックボックスをはずしても発信できなくなります。

- ① [コントロールパネル]を開き、「電話とモデムのオプ ション]をダブルクリックする
  - [雷話とモデムのオプション] 画面が表示されます。
- ②「ダイヤル情報」タブで「所在地」を選択し、「編集」ボタ ンをクリックする

「所在地の編集]画面が表示されます。

- ③ [全般] タブで 「市内通話の場合の外線発信番号]、「市外 電話の場合の外線発信番号] にそれぞれ半角で「0」(ゼ ロ)を入力し、「OK」ボタンをクリックする [電話とモデムのオプション] 画面に戻ります。
- ④ [モデム] タブで [TOSHIBA Internal V.90 Modem] を選択し、[プロパティ] ボタンをクリックする
- (5) 「全般] タブで [発信音を待ってからダイヤルする] の チェックをはずし、「OK] ボタンをクリックする
- ⑥ 「電話とモデムのオプション] 画面で [OK] ボタンをク リックする

□□▲ 内蔵モデム装置が故障した

落雷などの影響でモデム装置が故障した場合でも、「発信音が 聞こえません〕とメッセージが表示されることがあります。 お近くの保守サービスにご連絡ください。

◎ 「モデムは、他のダイヤルアップネットワーク接続または ほかのプログラムが使用中ですし、「モデムが他のアプリ ケーションによって使用されています」と表示される

- 🂵 前回のモデムの使用状況が残っている Windows を終了してパソコンの電源を切り、1分ほどおいて から再度電源を入れてください。
- 🂵 モデムを使う他のアプリケーションが終了していない モデムを使用している他のアプリケーションを終了させてく ださい。

● インターネット接続後の様子がおかしい

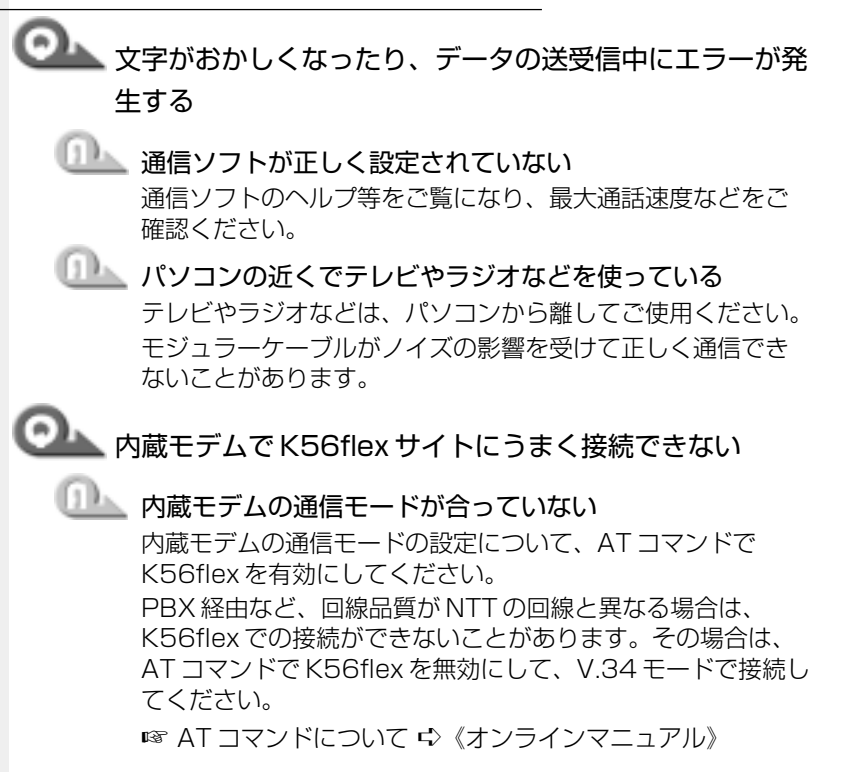

#### Me

- [コントロールパネル]を開き、[モデム]をダブルク リックする
  - [モデムのプロパティ] 画面が表示されます。
  - ② [全般] タブで [TOSHIBA Internal V.90 Modem] を 選択し、[プロパティ] をクリックする
     [TOSHIBA Internal V.90 Modem のプロパティ] 画 面が表示されます。
- ③ [接続] タブで [詳細設定] ボタンをクリックする
   [接続の詳細設定] 画面が表示されます。
- ④ [追加設定] に半角英文字で次のように入力する
   ・初期状態
   V90=1 S38=0
  - ・K56flex を有効にする場合 V90=1 338=0
  - ·K56flex を無効にする場合 V90=0 S38=0
  - K56flexサイト以外に接続するときは初期状態に戻し てください。

K56flex を無効にすると、V.34 モードで接続します。 接続時の Max スピードは 33,600bps です。K56flex で接続時の Max スピードは 56,000bps です。どちら の場合も回線状態などの影響で、実際の接続状態は、こ れより遅くなります。

- ⑤[OK] ボタンをクリックする
- ⑥ [TOSHIBA Internal V.90 Modemのプロパティ] 画面
   で [OK] ボタンをクリックする
- ⑦[モデムのプロパティ] 画面で [閉じる] ボタンをクリッ クする

[追加設定] で AT コマンドの変更・追加を行なった場合 は、[スタート] - [Windows の終了] から再起動してく ださい。

再起動後、K56flexまたはV.34モードが有効になります。

- [コントロールパネル]を開き、[電話とモデムのオプ ション]をダブルクリックする
  - [電話とモデムのオプション] 画面が表示されます。
- ②[モデム] タブで [TOSHIBA Internal V.90 Modem]
   を選択し、[プロパティ] をクリックする
- ③[詳細] タブで[追加の初期化コマンド] に半角英文字で 次のように入力する

- V90 = 1 S38 = 0

- ·初期状態
- ·K56flexを有効にする場合 V90=0 S38=1
- ・K56flex を無効にする場合 V90=0 S38=0
   K56flex サイト以外に接続するときは初期状態に戻してください。

K56flex を無効にすると、V.34 モードで接続します。 接続時の Max スピードは 33,600bps です。K56flex で接続時の Max スピードは 56,000bps です。どちら の場合も回線状態などの影響で、実際の接続状態は、こ れより遅くなります。

- ④[OK] ボタンをクリックする
- ⑤ [電話とモデムのオプション] 画面で [OK] ボタンをク リックする
   K56flexまたは V.34 モードが有効になります。

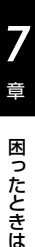

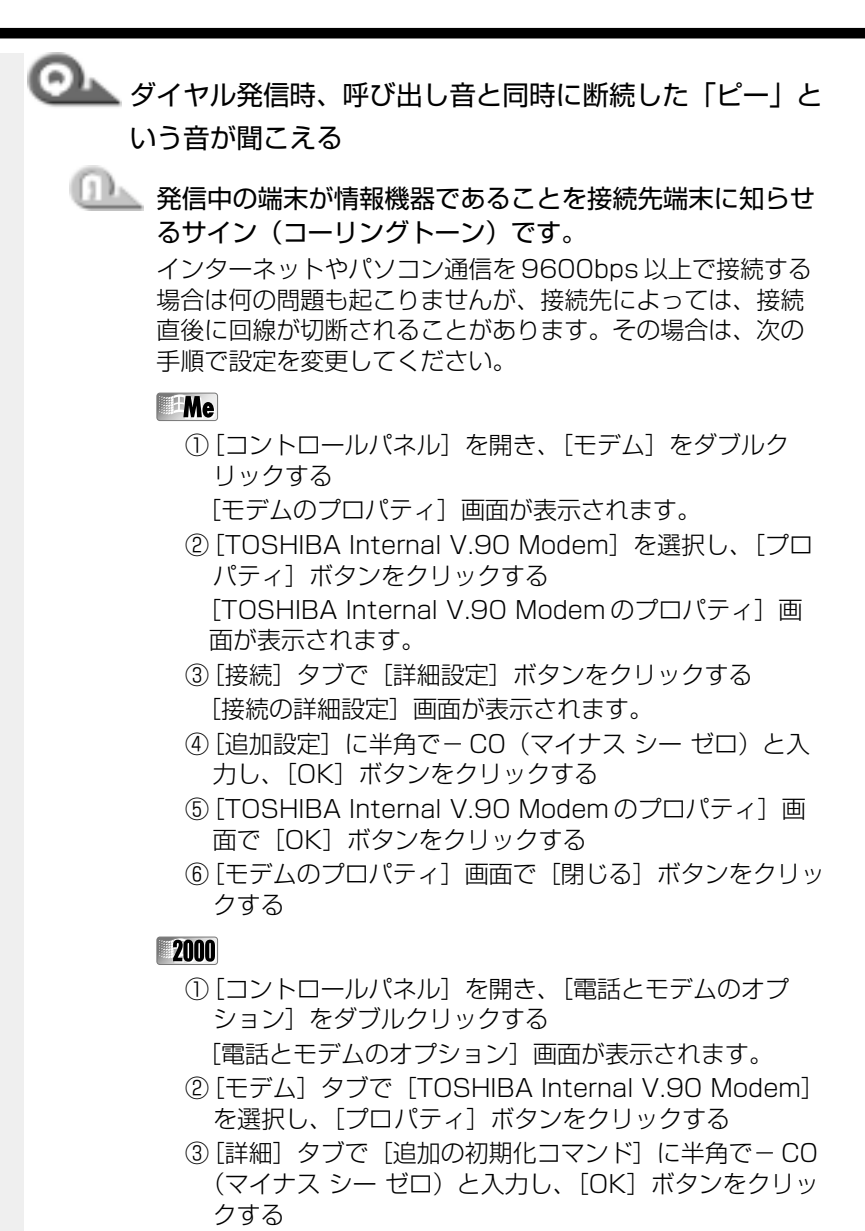

④ [電話とモデムのオプション] 画面で [閉じる] ボタンを クリックする

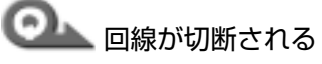

# 🏊 キャッチホンサービスを受けている

キャッチホンサービスを受けている場合、モデムで通信中に 電話がかかってくると、モデムによる通信が切れる場合があ ります。この場合は、もう一度接続し直してください。 また、次の手順を行うとキャッチホン機能が解除されます。

#### Me

- [コントロールパネル]を開き、[テレフォニー]をダブ ルクリックする
  - [ダイヤルのプロパティ] 画面が表示されます。
- ②[キャッチホン機能を解除する番号]をチェックし、▼ボタンをクリックして[\*70.]を選択する
- ③[OK] ボタンをクリックする

#### 2000

- [コントロールパネル]を開き、[電話とモデムのオプ ション]をダブルクリックする
   「電話とモデムのオプション]画面が表示されます。
- ②[ダイヤル情報]タブで「所在地」を選択し、[編集]ボタンをクリックする 「所在地の編集]画面が表示されます。
- ③ [全般] タブで [キャッチホン機能を解除するための番号] をチェックし、ボタンをクリックして [\*70.] を選択する
- ④[所在地の編集] 画面で [OK] ボタンをクリックする
- ⑤ [電話とモデムのオプション] 画面で [OK] ボタンをク リックする

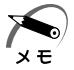

- ・通常は [\* 70.] を選択します。適切な番号については、ご契約の電話会社にお問い合わせください。
- ・キャッチホンⅡのサービスを利用すると、通話中にかかってきた電話を転送・録音し、通信が切れることはありません。キャッチホン Ⅱについては、NTTにご相談ください。

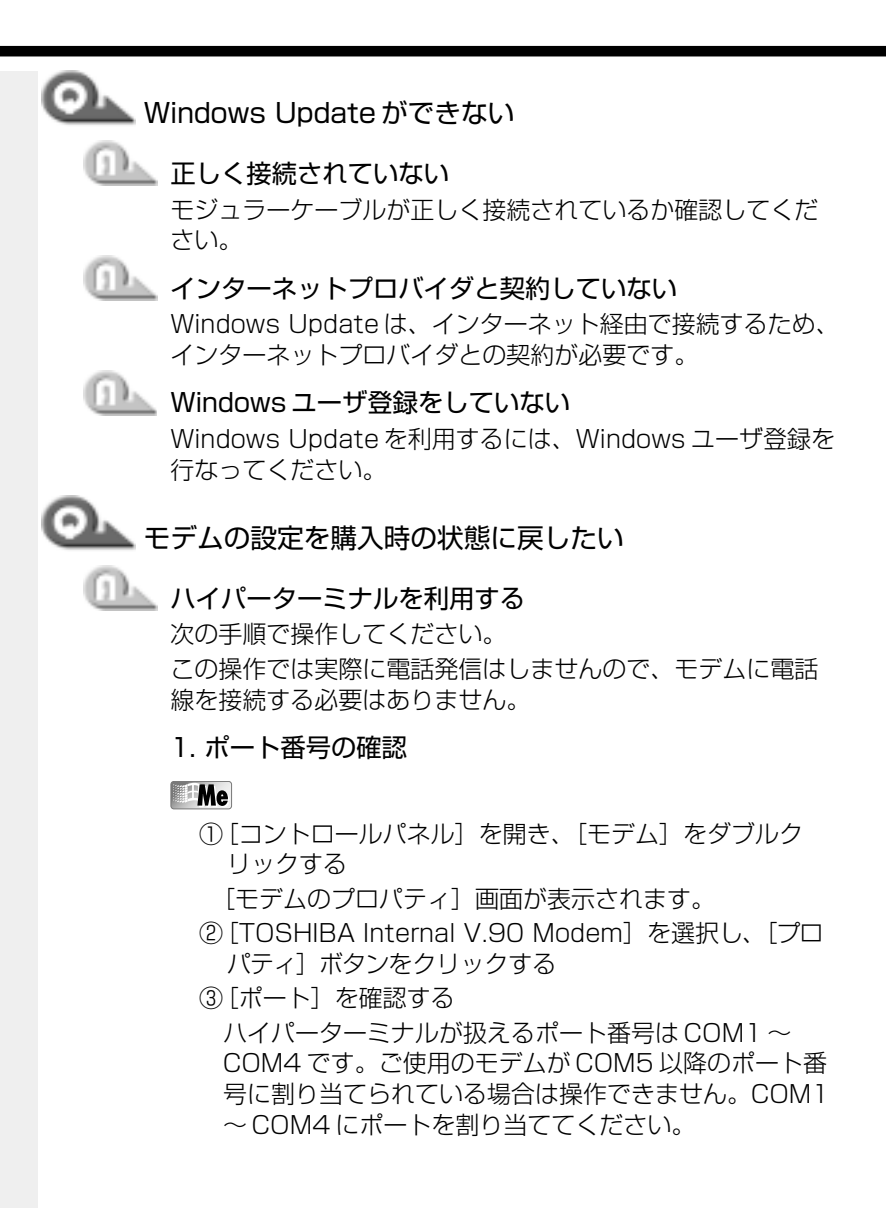

- [コントロールパネル]を開き、[電話とモデムのオプ ション]をダブルクリックする
  - [電話とモデムのオプション] 画面が表示されます。
- ②[モデム] タブで [TOSHIBA Internal V.90 Modem] の接続先を確認し、[OK] ボタンをクリックする ハイパーターミナルが扱えるポート番号は COM1 ~ COM4 です。ご使用のモデムが COM5 以降のポート番 号に割り当てられている場合は操作できません。
- 2. ハイパーターミナルの設定
  - [スタート] [プログラム] [アクセサリ] [通信] -[ハイパーターミナル] をクリックする
     [接続の設定] 画面が表示されます。
  - ②[名前]を入力し、[OK] ボタンをクリックする
  - ③ [接続方法]を、モデムを割り当てているポート番号にダイレクト接続する設定にする 例えば、COM2に割り当てている場合は、 [Me] [Com2 ヘダイレクト]、 2000 [COM2] になります。 ダイレクト接続を選択すると同時に、国/地域番号、市 外局番および電話番号の入力はできなくなります。
  - ④ [OK] ボタンをクリックする [COM XX のプロパティ] 画面が表示されます。
  - ⑤[OK] ボタンをクリックする
  - ⑥[ハイパーターミナル]の白い画面に、「AT&F&W」と 入力する
  - ⑦[Enter] キーを押す
    - [OK] と表示されます。
  - ⑧[ファイル] メニューから[ハイパーターミナルの終了]
     をクリックする
  - ⑨「切断してもよろしいですか?」と表示されたら[はい] ボタンをクリックする
  - ⑩「セッション XXX を保存しますか?」と表示されたら[いいえ] ボタンをクリックする

7 章 困ったときは

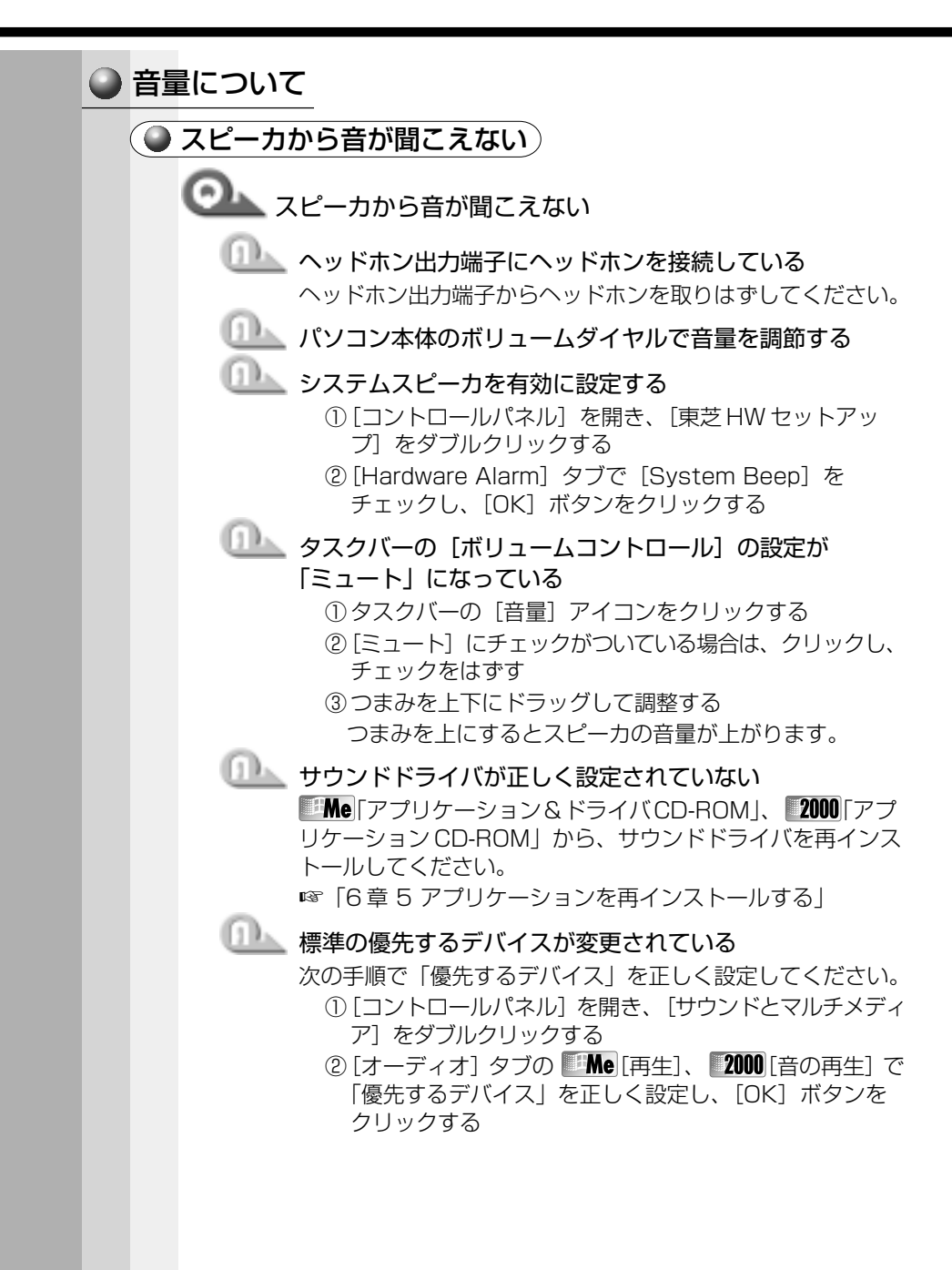

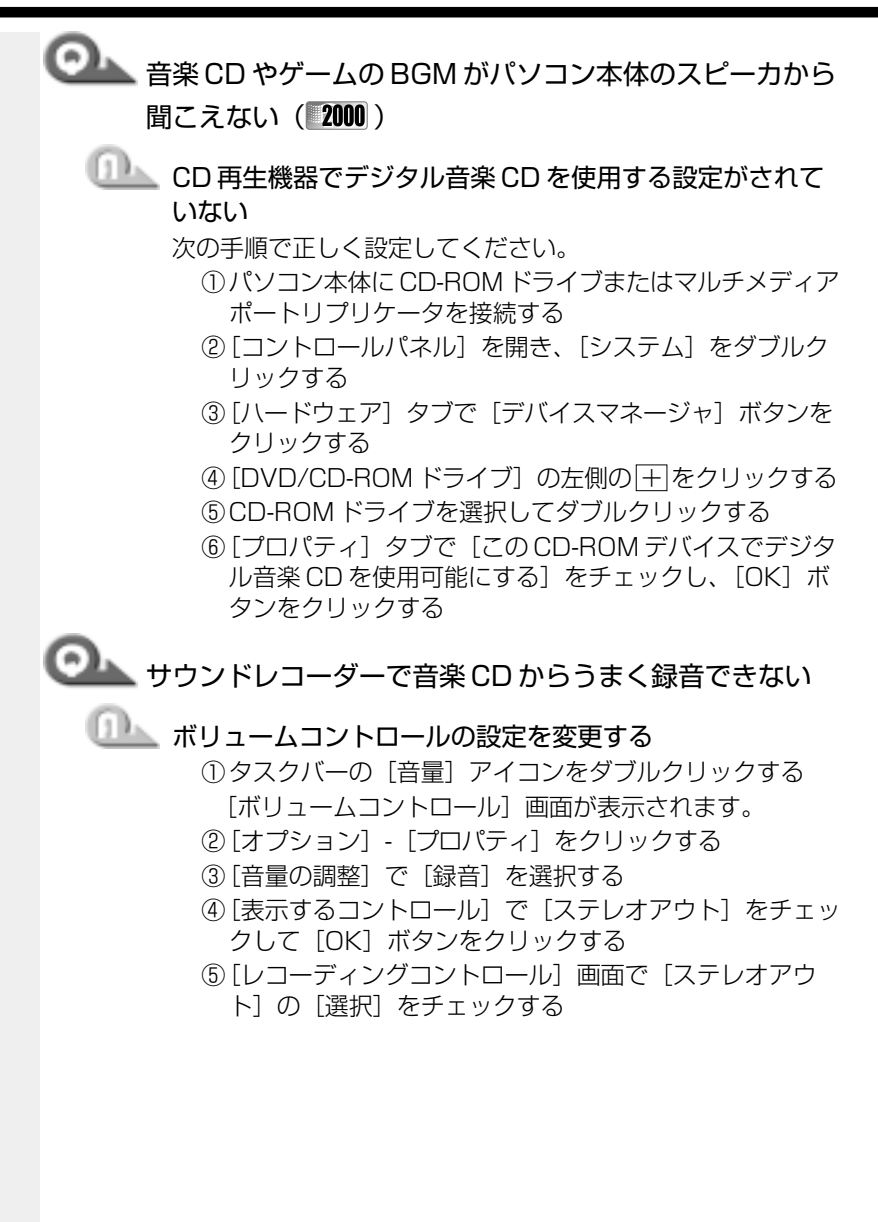

音

困ったときは

# ◎ サウンドレコーダーで録音した音声データの音質が悪い

# 💷 録音時のサンプリング周波数が低い

次の方法で設定を変更してみてください。

- ① [スタート] [プログラム] [アクセサリ] [エンター テイメント]- 「サウンドレコーダー」をクリックする
- ②「ファイル] 「プロパティ】をクリックする
- ③ [詳細] タブをクリックし、「形式の変換]の Me 「今すぐ 変換] ボタン、2000 [変換] ボタンをクリックする Windows Meの場合、「サウンド名]欄は、標準で「ラ ジオの音質しが設定されています。
- (4) 「属性] 欄を選ぶ CDの音質の場合の属性は、「44,100kHz、16ビット、 ステレオ | です。これを日安に属性を選んでみてくださ い。ただし高音質にすると、データ量が増大し、結果と して録音できる時間は短くなります。例えばマイクロ フォンを使用して録音する場合は属性をモノラルにする などして、なるべくデータ容量を押さえてください。
- ⑤ 属性が決まったら、「名前を付けて保存」ボタンをクリッ クし、「新しいファイル名】欄に名前を入力し、「OK] ボタンをクリックする
- ⑥ 開いている画面を「OK】をクリックして閉じる サウンドレコーダーの画面に戻ったら、実際に録音して 再生音をチェックしてください。

хŦ

・サウンドレコーダーで新しい録音を開始すると、サウンドの選択は 以前の設定に戻ります。もう一度設定し直してください。

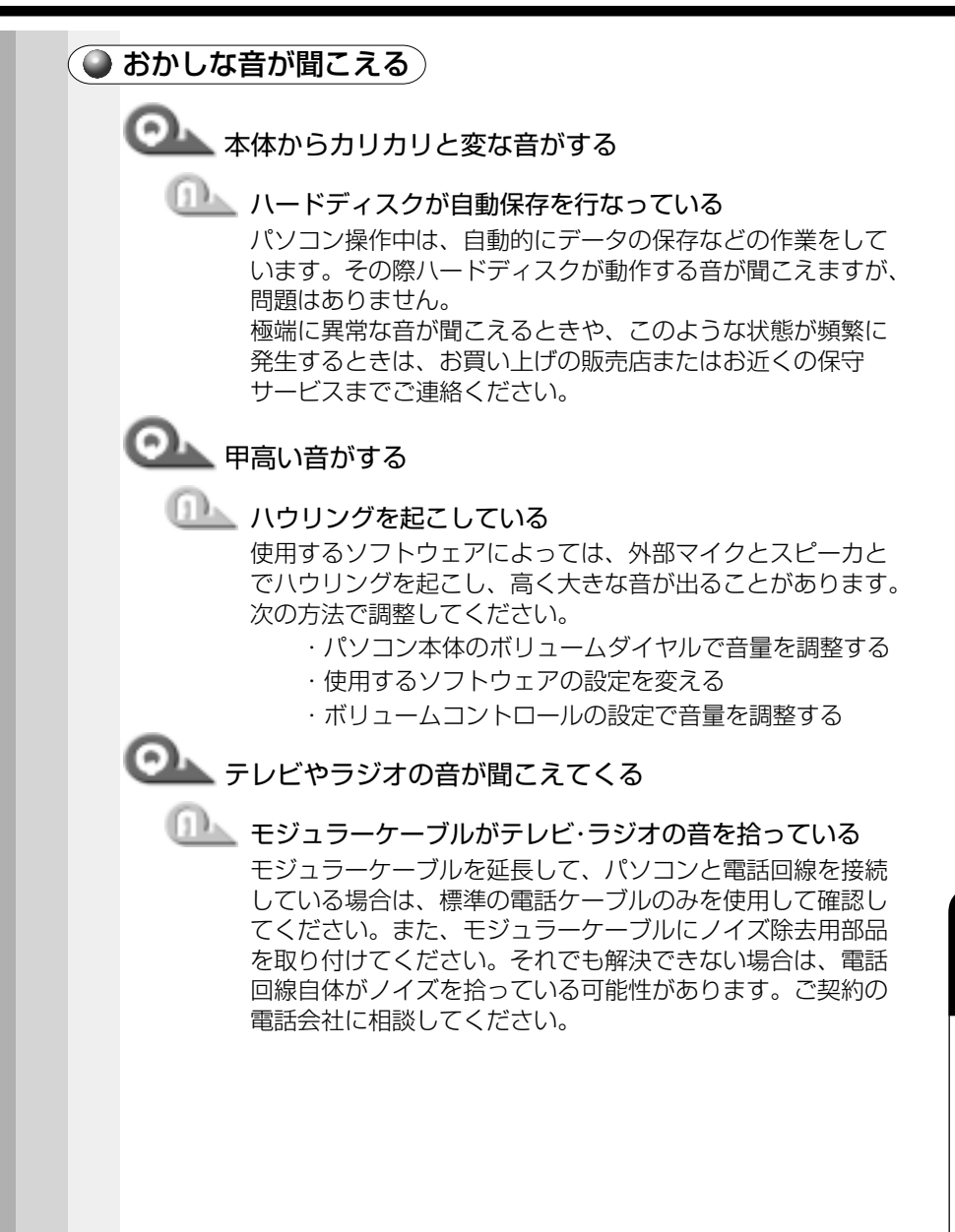

音

困ったときは

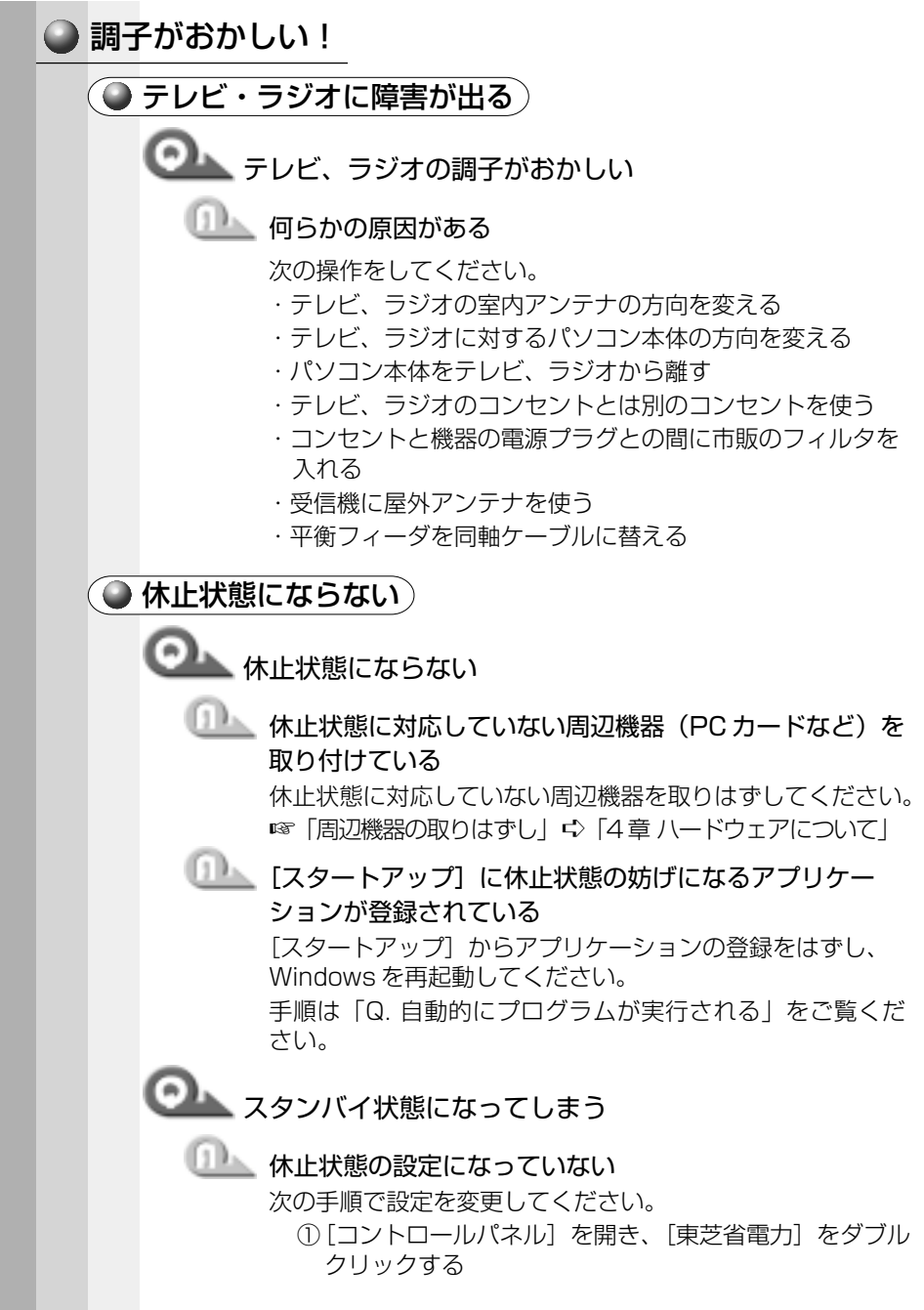

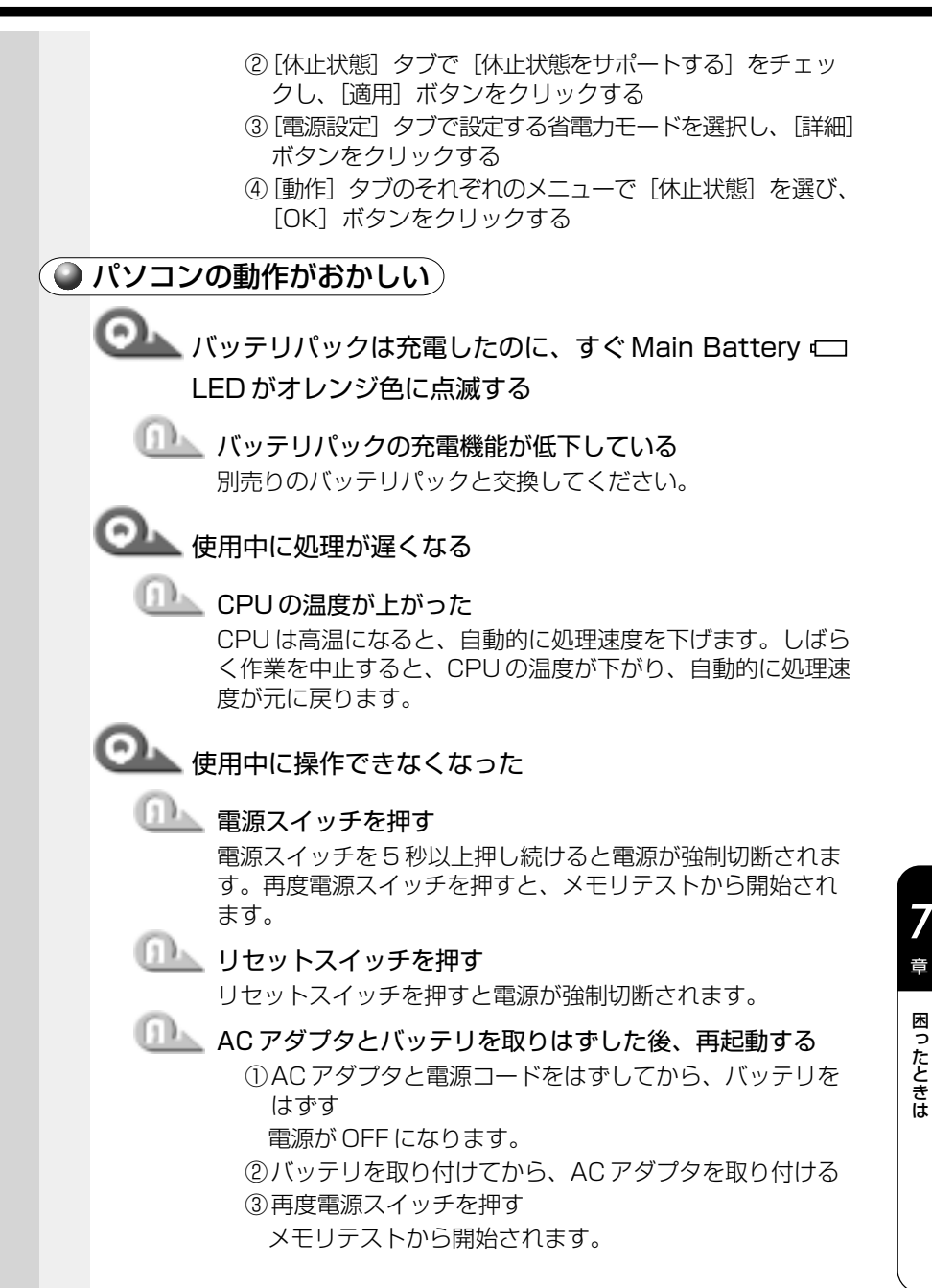

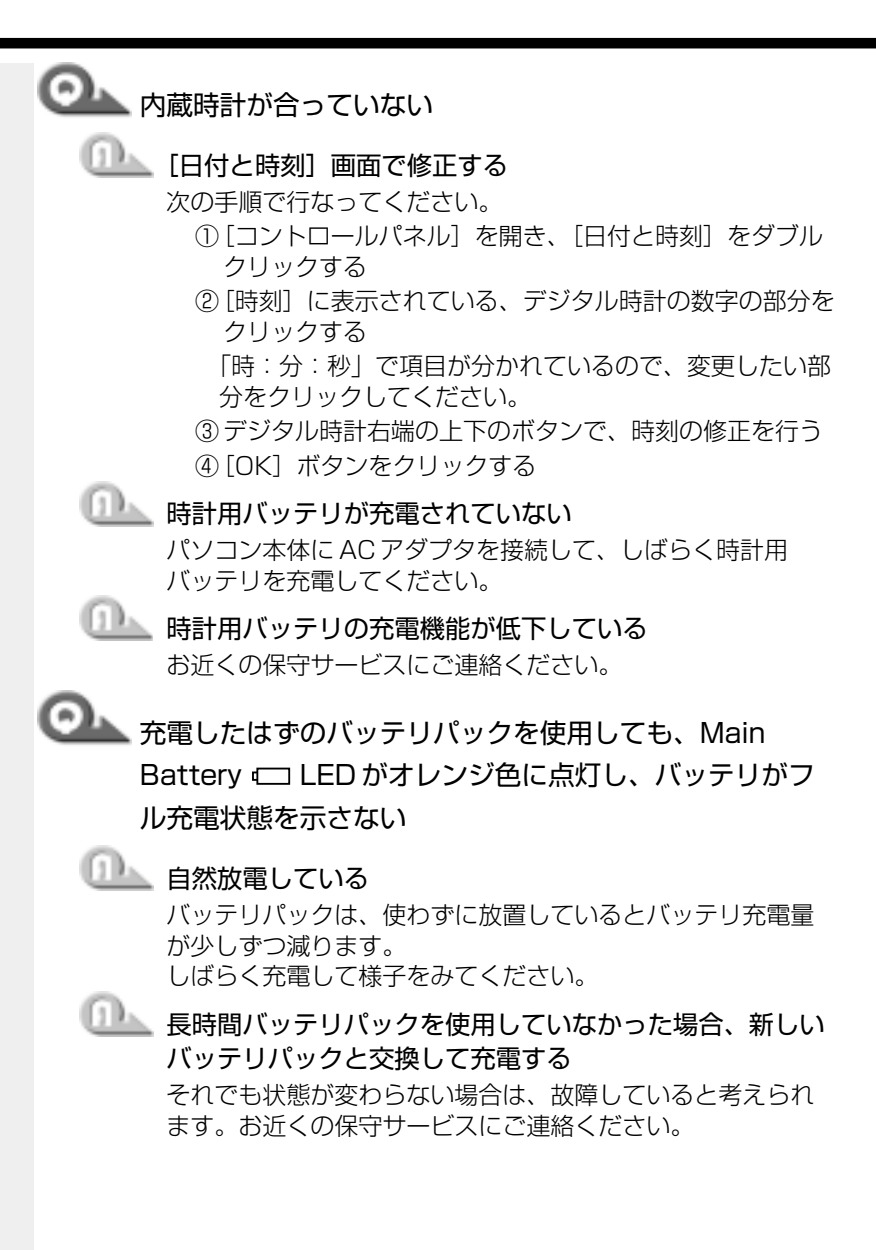

🎱 その他調子がおかしい)

# 💁 調子がおかしい

# □□▲ 応答しないアプリケーションを強制終了する

手順は、「アプリケーションが使えない Q. アプリケーショ ンが操作できなくなったしをご覧ください。 アプリケーションを終了しても調子がおかしい場合は、次の 操作を行なってください。

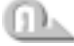

## 🂵 強制終了し、再起動する

強制終了の方法は、次の通りです。システムが操作不能に なったとき以外は行わないでください。また、この場合、保 存していないデータは消去されます。

#### Me

- ① Ctrl + Alt + Del キーを押す [プログラムの強制終了] 画面が表示されます。
- ② Alt + S キーを押す プログラムを強制終了します。パソコンを再起動してく ださい。

#### 2000

- ① Ctrl + Alt + Del キーを押す
  - [Windows のヤキュリティ] 画面が表示されます。
- ②「シャットダウン】ボタンをクリックする
- [Windows のシャットダウン] 画面が表示されます。
- ③ 「シャットダウン〕を選択し、「OK」ボタンをクリック する

プログラムを強制終了し、電源が切れます。

④パソコンの電源を入れる

# 💷 ウィルスに感染している

ウィルスチェックソフトでウィルスチェックを行い、ウィル スが発見された場合は駆除してください。

# ● 不明なメッセージが出た!

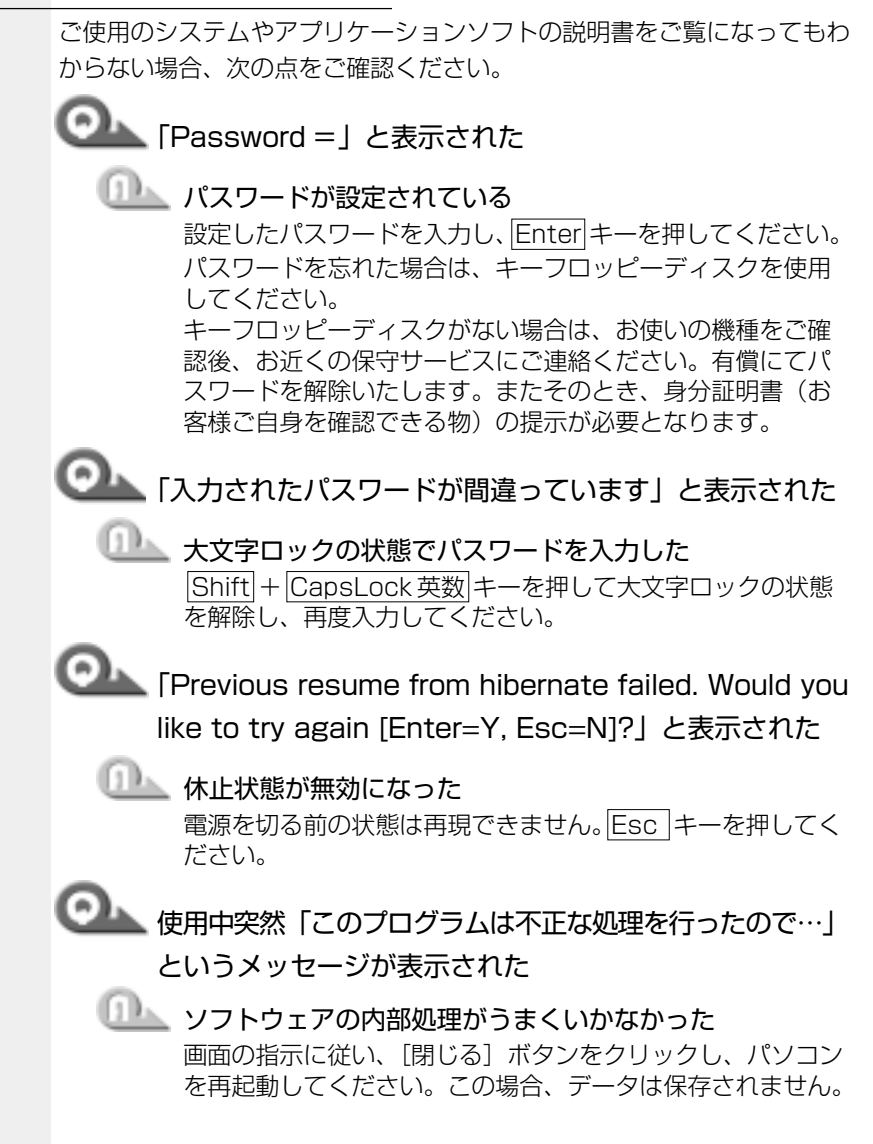

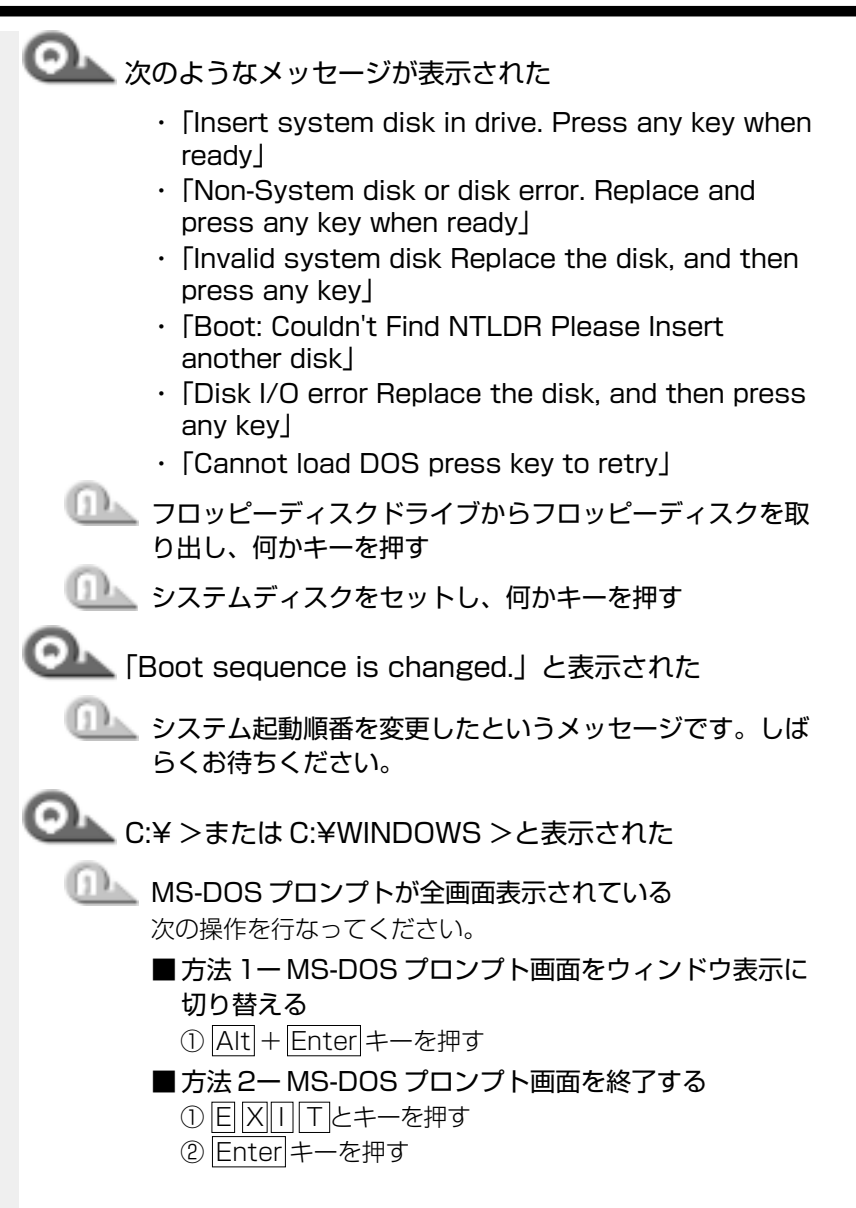

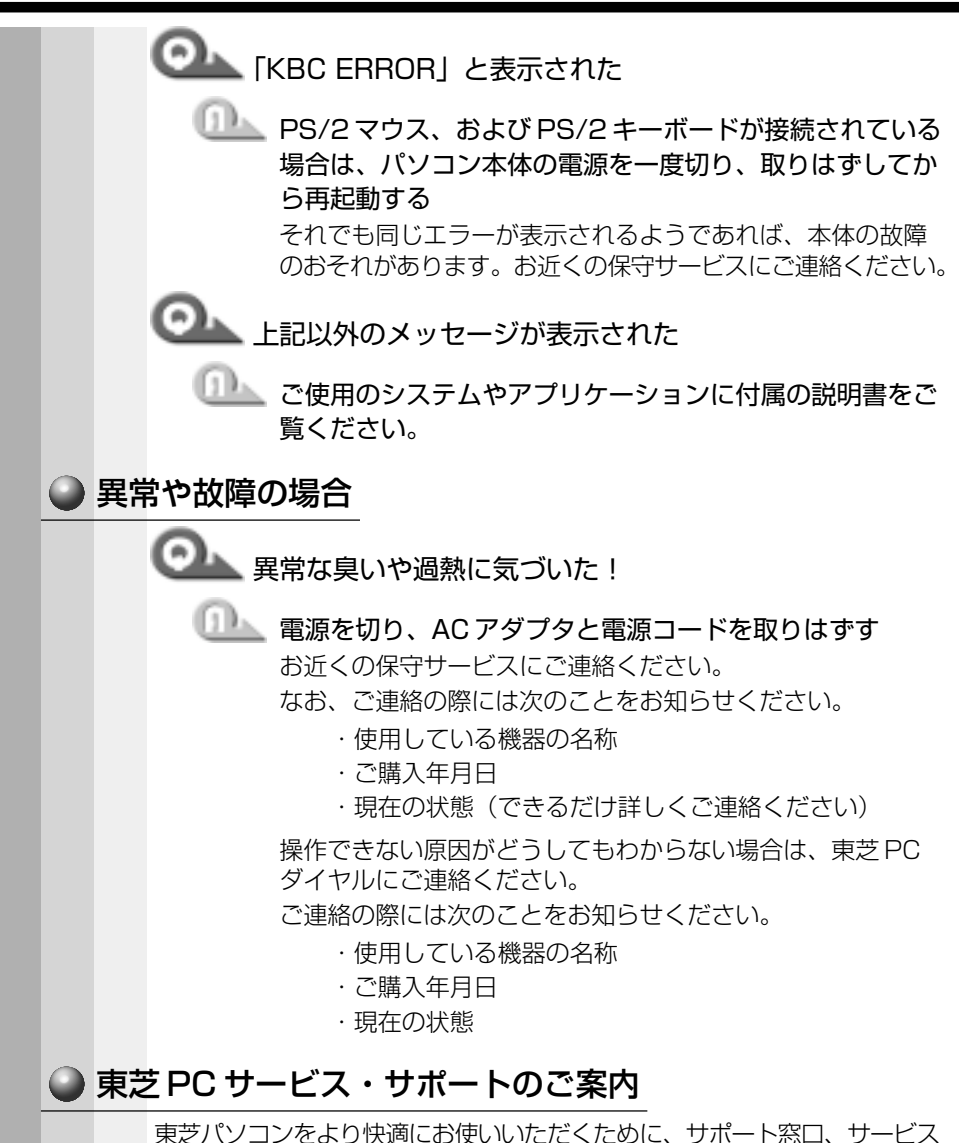

東芝バソコンをより快適にお使いいただくために、サポート窓口、サービス 制度をご用意しております。本製品に同梱の『東芝 PC サービス・サポート のご案内』をご覧ください。

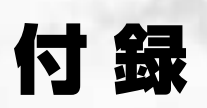

| 1 | スーパーバイザパスワード | .234 |
|---|--------------|------|
| 2 | 製品仕様         | .237 |
| 3 | 各インタフェースの仕様  | .241 |

# ① スーパーバイザパスワード

本製品では、電源を入れたとき、スタンバイ状態やインスタントセキュリ ティ状態から復帰するときに入力をするパスワードを設定できます。 パスワードには、ユーザパスワードとスーパーバイザパスワードがあります。 通常はユーザパスワードを登録してください。 ☞ ユーザパスワード ♀ 「5章 2 東芝 HW セットアップ」

本節では、スーパーバイザパスワードについて説明します。

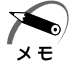

・パスワードは、スーパーバイザパスワードとユーザパスワードでは、
 違うものを使用してください。

・パスワードを登録/削除した後、電源を切る前にリセットスイッチ を押すと、設定した内容が無効になります。

# ● パスワードとして使用できる文字)

パスワードに使用できる文字は次のとおりです。 パスワードは「\*\*\*\*(アスタリスク)」で表示されますので画面で確 認できません。よく確認してから入力してください。

|              | アルファベット(半角)                                                                                                    | ABCDEFGHIJKLMN<br>OPQRSTUVWXYZ                                                                                   |
|--------------|----------------------------------------------------------------------------------------------------|----------------------------------------------------------------------------------------------------|
| 使用できる文字      | 数字(半角)                                                                                                    | 0123456789                                                                                                    |
|              | 記号(単独のキーで入<br>力できる文字の一部)                                                                                                    | _ ^ @ [] ; : , . / (スペース)                                                                                        |
| 使用できない<br>文字 | <ul> <li>・ 全角文字(2バイトダ</li> <li>・ 日本語入力システムの</li> <li>【例】漢字、カタカラムが供給する3</li> <li>・ 単独のキーで入力できまーなどを使用する)</li> <li>【例】   (バーチカ川</li> <li>(チルダ)な</li> <li>・ ¥(エン)</li> <li>「↓」キーや</li> <li>、 キーや</li> </ul> | マ字)<br>の起動が必要な文字<br>ナ、ひらがな、日本語入力システ<br>文字 など<br>きない(入力するときに「Shift」<br>文字<br>レライン)、&(アンド)、<br>くど<br>を押すと¥が入力されます。 |
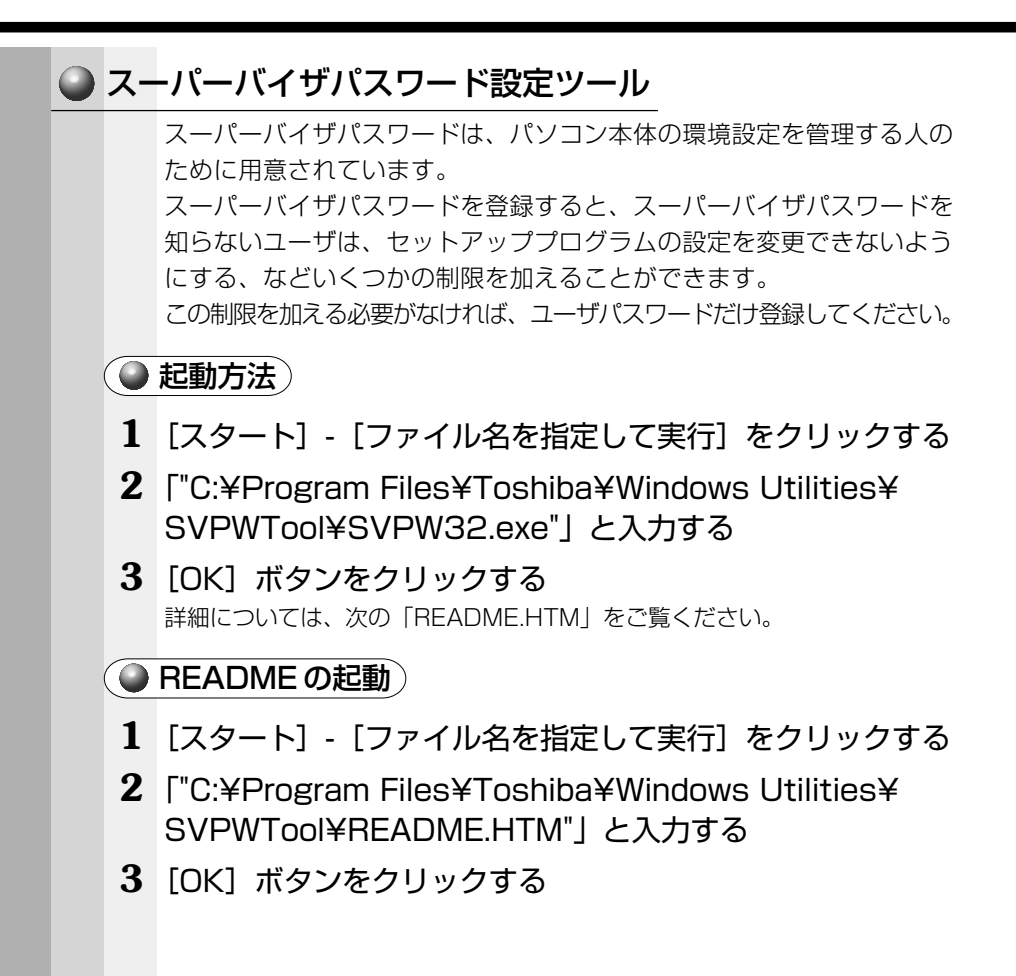

## パスワードの入力

ユーザパスワードが設定されている場合、電源を入れると次のようになり ます。

●「Password=」と表示される

● 画面が消えた状態になる(タスクスケジューラが設定されているとき) この場合は、次のようにするとパソコン本体が起動します。

1 設定したとおりにパスワードを入力し、Enter キーを押す Arrow Mode → LED、Numeric Mode ■ LEDは、パスワードを設定した ときと同じ状態にしてください。

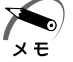

パスワードの入力ミスを3回繰り返した場合は、自動的に電源が切れます。電源を入れ直してください。

## ● 起動時にユーザパスワードを入力した場合)

インスタントセキュリティ機能または休止状態を実行して電源を切った場合、再びパソコン本体を起動するには、ユーザパスワードを入力してくだ さい。

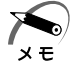

 ・スーパーバイザパスワードでユーザパスワードからの起動による制 限事項を設定している場合、ユーザパスワードで起動すると制限を 受けます。

## ● 起動時にスーパーバイザパスワードを入力した場合)

インスタントセキュリティ機能または休止状態を実行して電源を切った場合、再びパソコン本体を起動するにはスーパーバイザパスワードを入力してください。ユーザパスワードの入力は受け付けません。

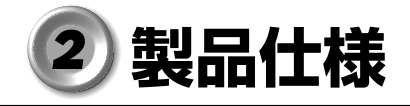

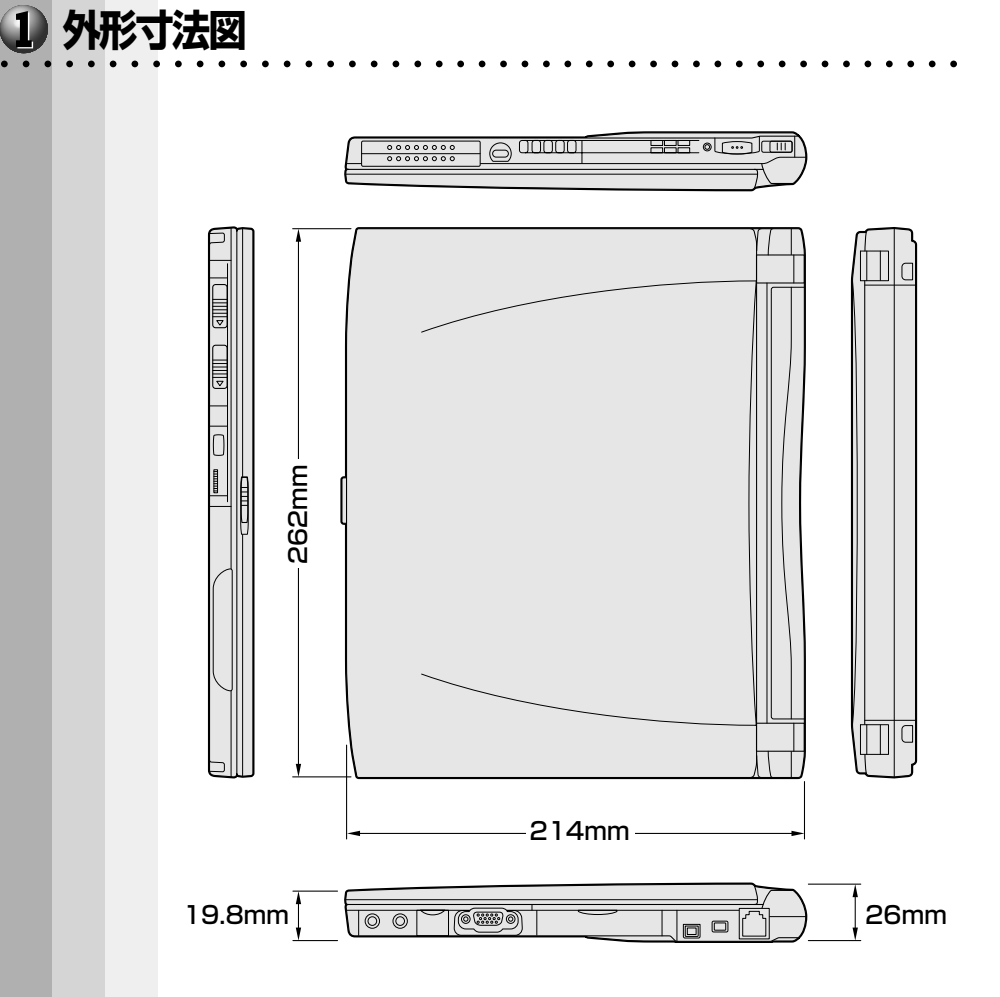

付録

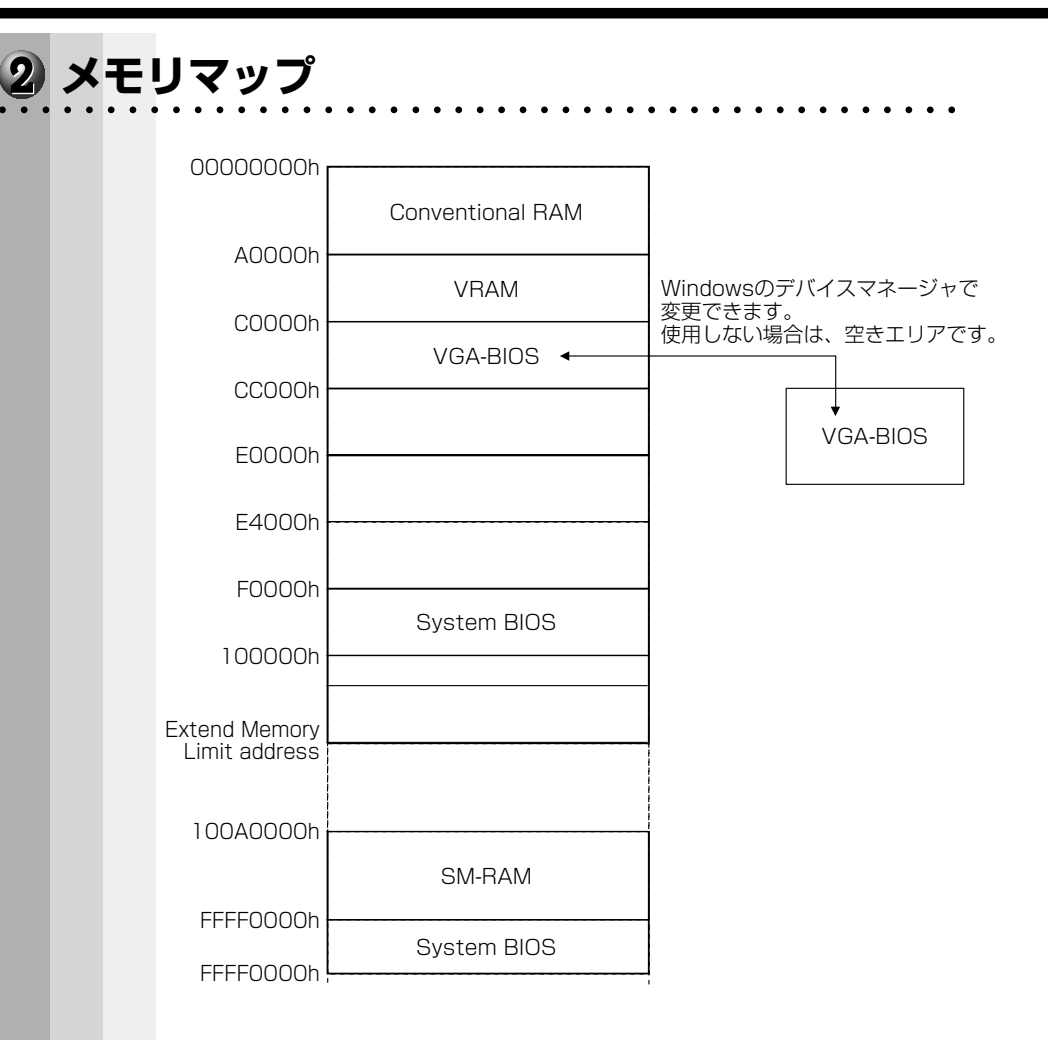

# 3 1/0 ポートマップ

| 000h  |                       | 1          |
|-------|-----------------------|------------|
| 020h  |                       | -          |
| 040h  |                       | -          |
| 060h  | 3/1 ~                 | -          |
| 070h  | KBC                   | -          |
| 0,011 | NMIマスクレジスタ            |            |
| 080h  | RTC                   |            |
| 0000  | DMAページレジスタ            |            |
| OCON  | IRQコントローラ #2          |            |
|       | DMAコントローラ #2          |            |
| UFUN  | (NDP)                 |            |
| 170h  |                       |            |
| 178h  |                       | -          |
| 1FOh  | НОС                   | -          |
| 1F8h  | TIDO                  | -          |
| 200h  |                       | -          |
| 220h  |                       |            |
| 230h  |                       |            |
| 240h  |                       | サワント(切り替え) |
| 250h  |                       | )          |
| 278h  |                       | -          |
| 2F8h  | プリンタポート #2            |            |
| 2EOh  | シリアルポート #4            |            |
|       |                       |            |
| 200h  | モデム(COM2)             |            |
| 3001  | サウンド                  | 1          |
| 376N  |                       |            |
| 378h  | プリンタポート #1            |            |
| 380h  | サウンド                  |            |
| 3B0h  | VGA                   |            |
| 3BCh  | プリンタポート #3            | -          |
| 3COh  |                       | -          |
| 3E0h  | ー ー ー マントローラ ー マントローラ |            |
| 3E8h  |                       | -          |
| ЗFOh  |                       | -          |
| 3F8h  | 20170-+2 L #1         | -          |
| 400h  | シリアルホード # 1           |            |
| 530h  |                       |            |
| 548h  | サリント (WSS)            | -          |
| 678h  |                       | -          |
| 67Bh  | プリンタボート #2            |            |
| 778h  |                       |            |
| 77Bh  | プリンタポート #1            |            |
|       |                       |            |
|       | プリンタポート #3            |            |
|       |                       | 1          |
| ESOU  | サウンド                  | 1          |
| E88h  |                       | 1          |
| F40h  | サウンド                  | 1          |
| F48h  | 2221                  | 1          |

## ④ DMA 使用リソース

| DMA |                   |
|-----|-------------------|
| 0   | サウンド              |
| 1   | サウンド、プリンタ         |
| 2   | プリンタ              |
| З   | サウンド、プリンタ         |
| 4   | Cascade for CTLR1 |
| 5   |                   |
| 6   |                   |
| 7   |                   |

## 5 IRQ 使用リソース

| IRQ |                                         | PIT  |
|-----|-----------------------------------------|------|
| 0   | タイマ (PIT)                               |      |
| 1   | キーボード(KBC)                              |      |
| 2   | IRQ8~15 PIT#2入力                         |      |
| З   | COM2、COM4、PCカード                         |      |
| 4   | COM1、COM3、PCカード                         | # 1  |
| 5   | PCカード、COM3、COM4、プリンタポート#2               |      |
| 6   |                                         |      |
| 7   | プリンタポート#1、PCカード、COM3、COM4、<br>プリンタポート#3 |      |
| 8   | RTC                                     |      |
| 9   | ACPI                                    |      |
| 10  | PCカード                                   |      |
| 11  | PCIバス(サウンド、PCカード、USB、VGA、赤外線)、モデム       | ] #O |
| 12  | マウス                                     | #_   |
| 13  | NDP                                     |      |
| 14  | HDC                                     |      |
| 15  | CD-ROM/DVD-ROM                          | ]    |

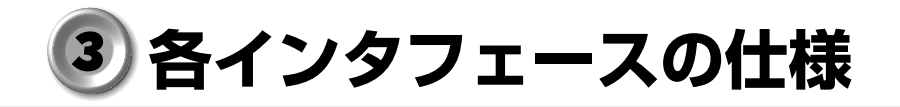

## RGBインタフェース

|      | ピン番号                                                                     | 信号名      | 意味           | 信号方向 |  |
|------|--------------------------------------------------------------------------|----------|--------------|------|--|
|      | 1                                                                        | CRV      | 赤色ビデオ信号      | 0    |  |
|      | 2                                                                        | CGV      | 緑色ビデオ信号      | 0    |  |
|      | З                                                                        | CBV      | 青色ビデオ信号      | 0    |  |
|      | 4                                                                        | ID2      | モニタID2       |      |  |
|      | 5                                                                        | GND      | 信号グランド       |      |  |
|      | 6                                                                        | GND      | 信号グランド       |      |  |
|      | 7                                                                        | GND      | 信号グランド       |      |  |
|      | 8                                                                        | GND      | 信号グランド       |      |  |
|      | 9                                                                        | Reserved | 予約           |      |  |
|      | 10                                                                       | GND      | 信号グランド       |      |  |
|      | 11                                                                       | IDO      | モニタID        |      |  |
|      | 12                                                                       | SDA      | SDA通信信号      | I/O  |  |
|      | 13                                                                       | -CHSYNC  | 水平同期信号       | 0    |  |
|      | 14                                                                       | -CVSYNC  | 垂直同期信号       | 0    |  |
|      | 15                                                                       | SCL      | SCLデータクロック信号 | 1/0  |  |
|      |                                                                          |          | コネクタ図        |      |  |
|      | $\begin{array}{c} 5 \\ 0 \\ 0 \\ 0 \\ 0 \\ 0 \\ 0 \\ 0 \\ 0 \\ 0 \\$     |          |              |      |  |
|      | 高密度D-SUB 3列15ビンメス                                                        |          |              |      |  |
| 信号信号 | 言号名 : ーがついているのは、負論理の信号です。<br>言号方向(I): パソコン本体への入力<br>言号方向(Ω): パソコン本体からの出力 |          |              |      |  |

## 🕥 モデムインタフェース

| ピン番号 | 信号名   | 意味      | 信号方向 |  |  |  |
|------|-------|---------|------|--|--|--|
| 1    |       | ノーコンタクト |      |  |  |  |
| 2    |       | ノーコンタクト |      |  |  |  |
| З    | TIP   | 電話回線    | I/O  |  |  |  |
| 4    | RING  | 電話回線    | 1/0  |  |  |  |
| 5    | _     | ノーコンタクト |      |  |  |  |
| 6    | _     | ノーコンタクト |      |  |  |  |
|      | コネクタ図 |         |      |  |  |  |
|      |       |         |      |  |  |  |

信号方向(I):パソコン本体への入力 信号方向(O):パソコン本体からの出力

## USBインタフェース

| ピン番号 | 信号名   | 意味      | 信号方向 |  |  |
|------|-------|---------|------|--|--|
| 1    | VCC   | +5V     |      |  |  |
| 2    | –Data | マイナスデータ | I/O  |  |  |
| 3    | +Data | プラスデータ  | I/O  |  |  |
| 4    | GND   | 信号グランド  |      |  |  |
|      | コネクタ図 |         |      |  |  |
|      |       |         |      |  |  |

信号名 : -がついているのは、負論理の信号です。

信号方向(1):パソコン本体への入力

信号方向(0):パソコン本体からの出力

## i.LINK (IEEE1394) インタフェース

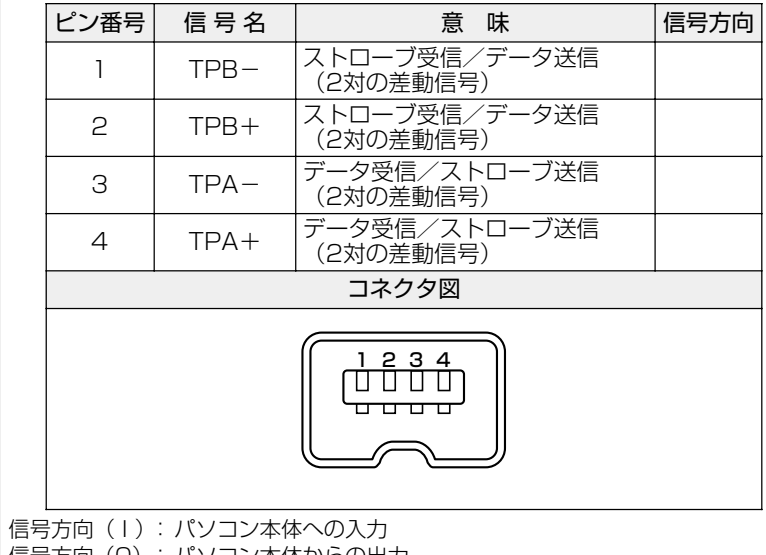

信号方向(0):パソコン本体からの出力

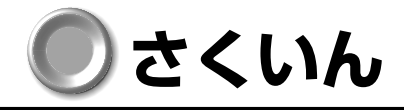

| 記号                                                                                | E                                                                |
|-----------------------------------------------------------------------------------|------------------------------------------------------------------|
| キーを使った<br>ショートカットキー 42                                                            | Enter +                                                          |
| А                                                                                 | F                                                                |
| AC アダプタ26, 29<br>AC アダプタの取り扱い29                                                   | Fn キー37<br>Fn キーを使った特殊機能キー40                                     |
| Alt +                                                                             | G                                                                |
| В                                                                                 | Generalタブ128                                                     |
| BackSpace キー37<br>Boot Priority タブ133                                             | H<br>Hardware Alarm タブ135                                        |
| し<br>Caps Lock LED                                                                | ·<br>i.LINK コネクタ                                                 |
| DC IN LED24, 31<br>Del キー37<br>Device Config タブ130<br>Disk LED24<br>Display タブ132 | K<br>Keyboard タブ 133<br>L<br>LAN タブ 135<br>M<br>Main Battery LED |
|                                                                                   | MS-IME 43                                                        |

## Ν

## 0

## Ρ

| Parallel/Printer タブ     | 1 | 31 |
|-------------------------|---|----|
| Password タブ             | 1 | 29 |
| Pause +—                |   | 37 |
| PC カードスロット 0 27,        | 1 | 00 |
| PC カードスロット 1 27,        | 1 | 00 |
| PC カードの取り付け             | 1 | 01 |
| PC カードの取りはずし            | 1 | 02 |
| PC カードリリースレバー O         |   |    |
| 27,                     | 1 | 00 |
| PC カードリリースレバー 1         |   |    |
|                         | 1 | 00 |
| Pointing Devices タブ     | 1 | 31 |
| Power LED24             | , | 31 |
| Product Recovery CD-ROM |   |    |
|                         | 1 | 65 |

## U

| ι | Jlead VideoStudio | 1 | 1 | 2 |
|---|-------------------|---|---|---|
| ι | JSB 機器の取り付け       | 1 | 1 | 0 |
| ι | JSB 機器の取りはずし      | 1 | 1 | 0 |
| ι | JSB コネクタ27,       | 1 | 1 | 0 |
| ι | JSB タブ            | 1 | З | 4 |

#### W

#### ア

アキュポイント II の取り扱い 19 アプリケーション& ドライバ アプリケーション CD-ROM ... 165 アプリケーションキー 37 アプリケーションの 再インストール 176

#### イ

......136 インターネット接続ウィザード 

#### I

液晶ディスプレイの取り扱い.....18

#### オ

オーバレイキー 37 

т

R

S

## 力

| 書き込み可能状態   | 105     |
|------------|---------|
| 書き込み禁止状態   | 105     |
| 拡張機器の取り付け  |         |
| 拡張機器の取りはずし |         |
| 拡張コネクタ     | .27, 95 |
| カタカナひらがなキー |         |
| かな入力       | 43      |
| 画面の手入れ     |         |
| 漢字変換       | 43      |
| 簡単インターネット  | 142     |
|            |         |

## +

| キーシフトインジケータ | 24 |
|-------------|----|
| キーボードの取り扱い  | 18 |
| 吸気孔         | 24 |
| 休止状態        | 67 |

## ク

| クリック |  | 35 |
|------|--|----|
|------|--|----|

## ケ

## 

| コントロールボタン      | 35  |
|----------------|-----|
| コンパクトディスクの取り扱い |     |
|                | .22 |

## サ

| 再セットアップ1     | 64 |
|--------------|----|
| サイドライト用 FL 管 | 18 |

## シ

| システムインジケータ | 24 |
|------------|----|
| システムスピーカ   | 46 |
| シャットダウン    | 67 |
| 省電力アイコン    | 81 |
| 消耗品        | 20 |

## ス

| スーパーバイザパスワード2 | 34 |
|---------------|----|
| スクロール         | 35 |
| スクロールボタン      | 35 |
| スタンバイ機能       | 67 |
| スピーカ          | 24 |
| スペースキー        | 36 |

## セ

| 赤外線ポート             | 24        |
|--------------------|-----------|
| セキュリティロックスロット      | .24       |
| セットアップ             | 51        |
| セットアップ(Windows 200 | 0)        |
|                    | .60       |
| セットアップ(Windows Me) |           |
|                    |           |
|                    | .52       |
| 前候補変換キー            | .52<br>37 |

#### ソ

| 増設メモリ       | 117 |
|-------------|-----|
| 増設メモリスロット   | 28  |
| 増設メモリの取り付け  | 118 |
| 増設メモリの取りはずし | 119 |

## タ

| 大容量バッテリ LED24,34<br>大容量バッテリアダプタ87  |                             |
|------------------------------------|-----------------------------|
| 大容量バッテリ接続コネクタ25<br>大容量バッテリの取り付け 89 | 内蔵マイク                       |
| 大容量バッテリの取りはずし91<br>大容量バッテリパック      | 日本語入力シス<br>入力に関する制<br>入力モード |
| 取りはずし                              | ネットワークと                     |

## テ

| データのバックアップについ  | ζ. | 22 |
|----------------|----|----|
| ディスプレイ         |    | 24 |
| ディスプレイ開閉ラッチ …2 | 4, | 30 |
| 電源オフ           |    | 67 |
| 電源コード2         | 6, | 29 |
| 電源コードの取り扱い 1   | 8, | 29 |
| 電源コネクタ         |    | 25 |
| 電源スイッチ2        | 4, | 48 |
| 電源スイッチロック2     | 4, | 48 |
| 電源の接続          |    | 29 |
| 電源を供給する        |    | 29 |
| 電子メール          | 1  | 55 |
|                |    |    |

## ト

| トーン          | 137 |
|--------------|-----|
| 東芝 HW セットアップ | 128 |
| 東芝 PC お客様登録  | 65  |
| 東芝省電力ユーティリティ | 122 |
| 特殊機能キー       | 42  |
| 時計用バッテリ      | 81  |
| ドラッグアンドドロップ  | 35  |

## ナ

| 内蔵マイク2 | 4 |
|--------|---|
| _      |   |

## 

#### ネ

<sup>ぇ</sup>ットワークと ダイヤルアップ接続 ......148

## Л

| 排気孔            | 24 |
|----------------|----|
| パソコン本体の取り扱い    | 17 |
| バッテリ駆動32,      | 80 |
| バッテリ駆動での使用時間   | 82 |
| バッテリ充電量が       |    |
| 減少したとき         | 83 |
| バッテリ充電量の確認     | 80 |
| バッテリの充電時間      | 33 |
| バッテリの充電方法      | 32 |
| バッテリの節約        | 92 |
| バッテリパック        | 25 |
| バッテリパックの       |    |
| 取りはずし/取り付け     | 85 |
| バッテリ・リリースラッチ   | 25 |
| パネルスイッチ機能      |    |
| (Windows Me)   | 72 |
| パネルスイッチ機能      |    |
| (Windows 2000) | 76 |
| パルス1           | 37 |
| 半/全キー          | 36 |

| Ł                               | ×                                          |
|---------------------------------|--------------------------------------------|
| 表示方法の切り替え115                    | メール155                                     |
| フ                               | メールサーバ155                                  |
| ファンクションキー                       | Ŧ                                          |
| フォーマット107                       | 文字キー                                       |
| フロッピーディスクから                     | 文字化け161                                    |
| 起動する106                         | モジュラーケーブル                                  |
| ノロッヒーティスクトライノ                   | モシュラーケーノルの取り付け                             |
| ······20, 103<br>フロッピーディスクドライブの | モジュラーケーブルの取りはずし                            |
| 取り扱い                            |                                            |
| フロッピーディスクの                      | モジュラージャック 25                               |
| 取り扱い21                          | 持ち運ぶとき19                                   |
| プロバイダ接続専用                       | ヤ                                          |
| CD-ROM                          | •<br>~ ~ ~ ~ ~ ~ ~ ~ ~ ~ ~ ~ ~ ~ ~ ~ ~ ~ ~ |
| ノロハイダに入去する                      | 矢印千一                                       |
| ^                               | ユ                                          |
| ヘッドホン出力端子 25                    | ユーザ登録65                                    |
| 木                               | ユーザパスワードの削除130                             |
|                                 | ユーザパスワードの設定 129                            |
| ボリュームコントロール                     | ラ                                          |
| ボリュームダイヤル                       | ライトプロテクトタブ104                              |
| マ                               | IJ                                         |
| マイク入力端子25                       | リカバリ                                       |
| マルチメディアポート                      | リセットスイッチ                                   |
| リプリケータ 97                       | リリース情報1                                    |
| Ξ                               |                                            |
| ミニ1/0 アダプタ96                    | ローマ字入力 43                                  |